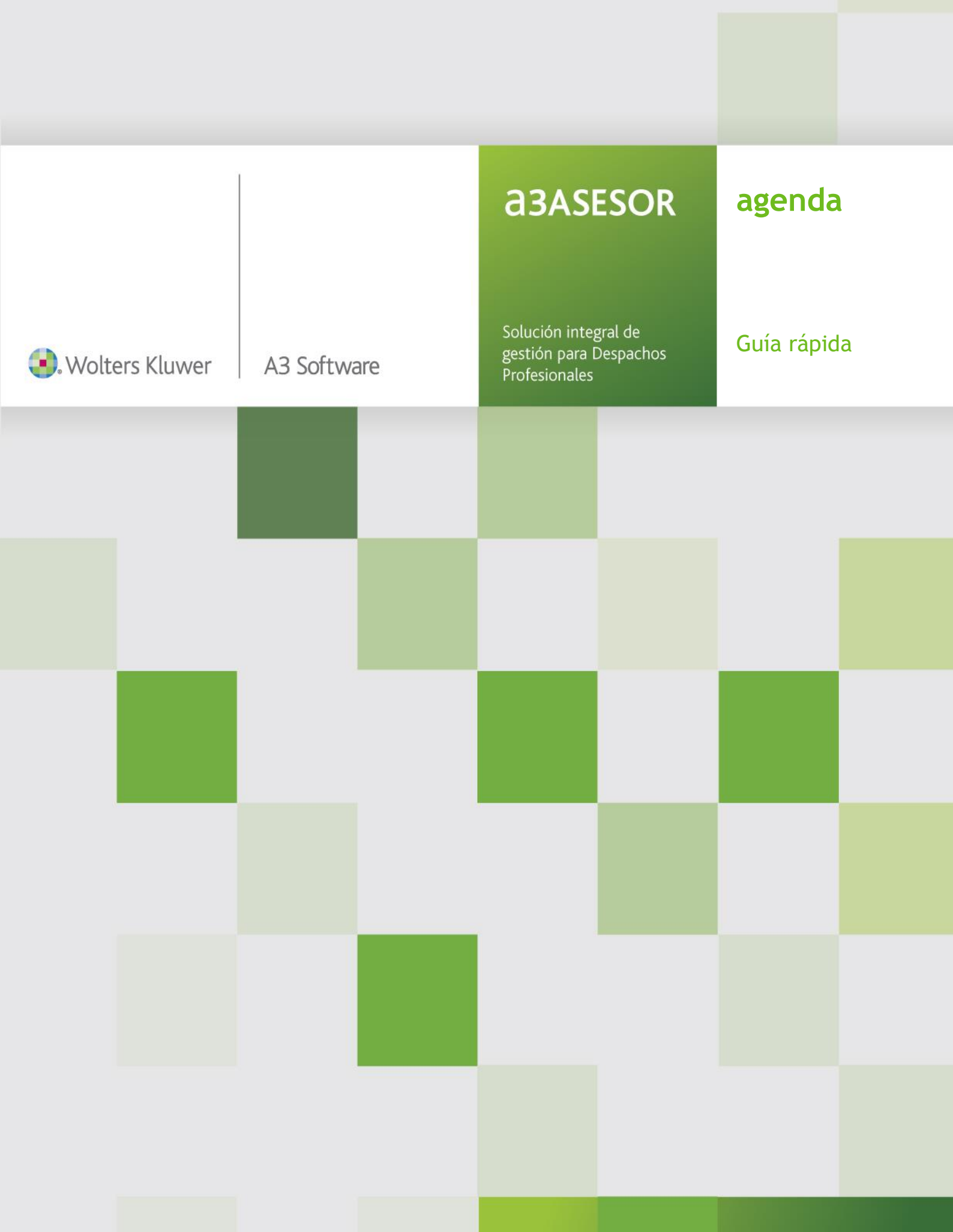

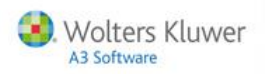

# Sumario

| Trabajar con a3ASESOR   agenda                                                           |
|------------------------------------------------------------------------------------------|
| Introducción                                                                             |
| Acceso a a3ASESOR   agenda                                                               |
| Access desde a3ASESOR   ges 3                                                            |
| Acceso desde a3ASESOR   ges                                                              |
| Instalación 4                                                                            |
| Caminos de instalación                                                                   |
| Concontos básicos                                                                        |
|                                                                                          |
| Alta y configuración de los usuarios                                                     |
| Alta de usuarios5                                                                        |
| Configuración de los usuarios de control de costes5                                      |
| Configuración de los usuarios de la Agenda6                                              |
| Agenda 8                                                                                 |
| Colores en el calendario8                                                                |
| Citas9                                                                                   |
| Avisos 11                                                                                |
| Tareas                                                                                   |
| Asociar un concepto facturable a una cita o tarea                                        |
| Días festivos                                                                            |
| Sincronizar la Agenda con MS Outlook 16                                                  |
| Listado de la Agenda 18                                                                  |
| Costes                                                                                   |
| Entrada de datos 19                                                                      |
| Asociar datos de facturación al dar de alta un coste                                     |
| Búsqueda de costes                                                                       |
| Seguimiento del control de costes desde el Expediente del cliente, en a3ASESOR   ges. 24 |
| Facturar las tareas realizadas                                                           |
| Listado de Costes                                                                        |
| Estadísticas de Rentabilidad de Expedientes 28                                           |

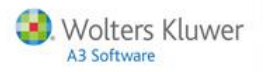

| Clientes potenciales                                       | 30 |
|------------------------------------------------------------|----|
| Mantenimiento de Procesos del cliente potencial            | 30 |
| Listado de Procesos                                        | 31 |
| Proformas o Presupuestos                                   | 31 |
| Listados para clientes potenciales                         | 32 |
| Traspasar un cliente potencial a cliente real              | 33 |
| Tablas de citas y tareas                                   | 35 |
| Procedimientos                                             | 36 |
| Copiar un procedimiento ya existente                       |    |
| Mantenimiento de Procedimientos                            | 37 |
| Instrucciones de cumplimiento                              | 38 |
| Documentos                                                 | 40 |
| Plantillas de documentos                                   | 41 |
| Crear nuevas plantillas                                    | 42 |
| Copiar una plantilla                                       | 43 |
| Gestión y generación de procedimientos desde el Expediente | 44 |
| Alta de un procedimiento                                   | 45 |
| Alta de una tarea                                          | 46 |
| Alta de una cita                                           | 48 |
| Servicios y documentos de ayuda                            | 50 |
| Ayudas de la aplicación                                    | 50 |
| Novedades                                                  | 51 |
| Consultas más frecuentes en Internet                       | 51 |
|                                                            |    |

# Anexo

| Iconos de trabajo52 |
|---------------------|
|---------------------|

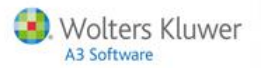

# Introducción

a3ASESOR | agenda integra una gestión completa del despacho que incluye:

- Agenda integrada con a3ASESOR | ges y posibilidad de enlazar con MS Outlook.
- Control de procedimientos, citas y tareas. Le permite **planificar las citas y tareas del despacho** y definir **procedimientos** a seguir para realizar determinadas gestiones.
- Control de Costes.
- Dispone de gestión de clientes potenciales con el seguimiento de acciones, presupuestos, mailing y traspaso de potencial a cliente real de a3ASESOR | ges.
- Dispone de **plantillas de documentos especializados** que se podrán adjuntar al cliente, expediente, cita o tarea.

# Acceso a a3ASESOR | agenda

# Acceso desde a3ASESOR | ges

Los usuarios encargados de la gestión del despacho pueden **acceder a su agenda**, tienen la posibilidad de **generar los procedimientos citas y tareas a realizar por su equipo** desde el expediente y **controlar** las citas, tareas y costes.

El acceso a la Agenda puede realizarlo desde los siguientes apartados:

- Desde el **expediente del cliente en a3ASESOR | ges** puede acceder a las citas y tareas de ese expediente.
- Desde el menú principal de **a3ASESOR | ges** puede acceder a todas las citas y tareas de todas las agendas sobre las que el usuario tenga derechos.

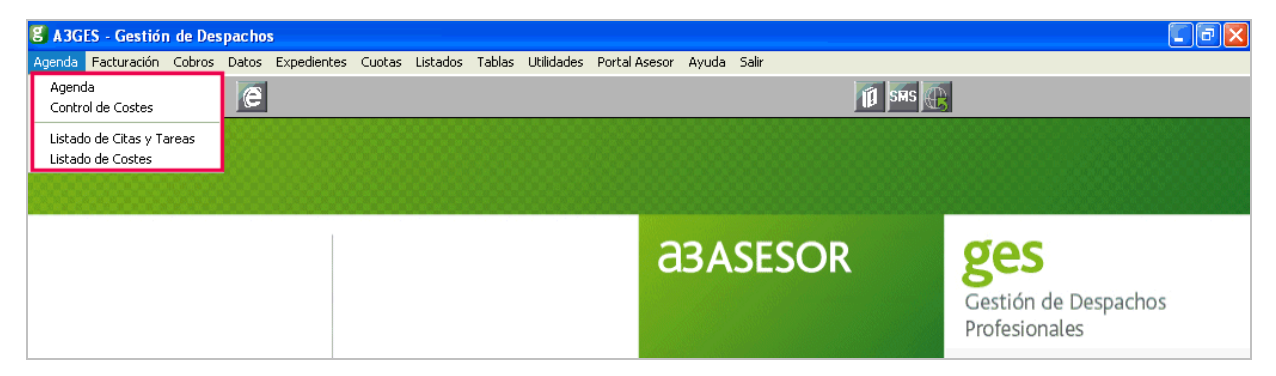

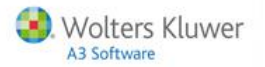

#### Acceso desde a3ASESOR | agenda

Los usuarios del despacho que no utilizan a3ASESOR | ges pueden acceder directamente desde a3ASESOR | agenda, el usuario tendrá acceso a todas las citas y tareas de todas las agendas sobre las que tenga derechos. Además dispone de su propia agenda, entrada de tareas y gestión de clientes potenciales.

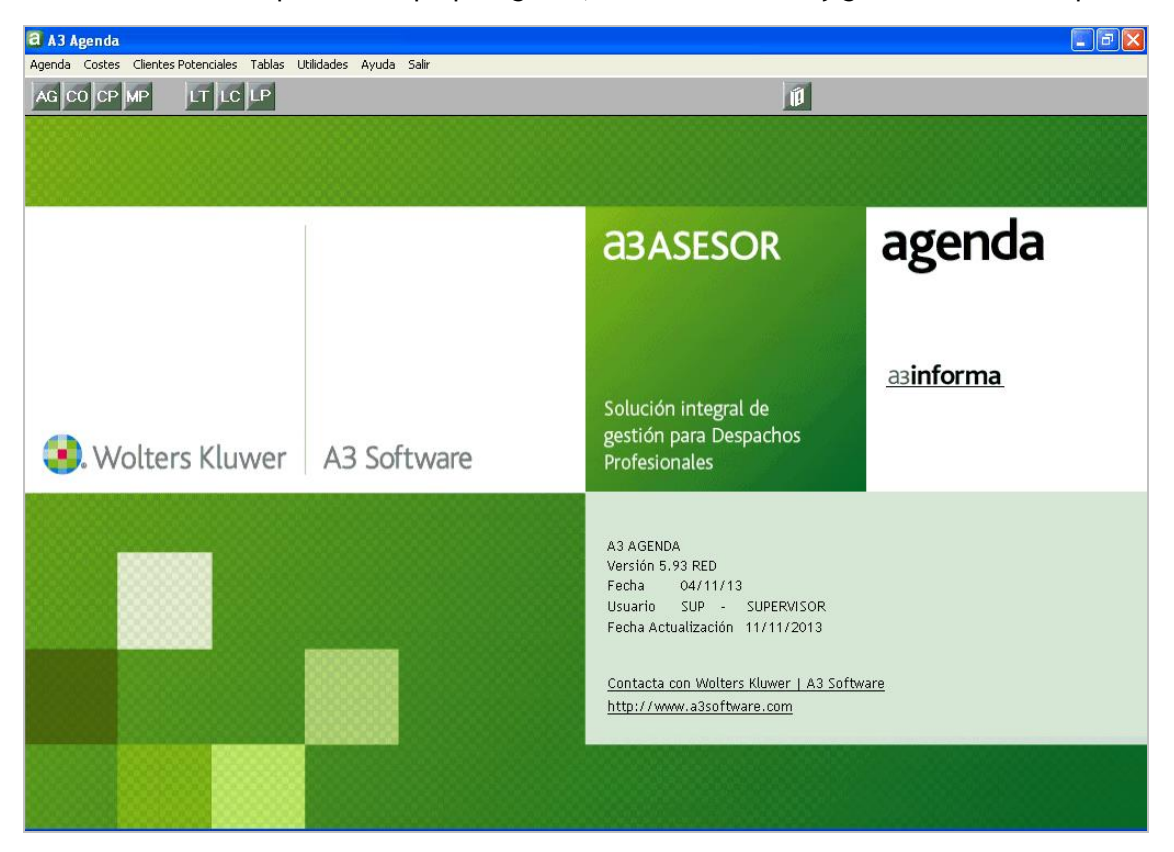

# Instalación

La agenda está disponible con la **versión 5.71 o superior de a3ASESOR | ges** por ello es necesario disponer de dicha versión para que aparezcan las nuevas prestaciones.

Una vez actualizado a3ASESOR | ges con la versión correspondiente debe instalar a3ASESOR | agenda. Al acceder por primera vez en a3ASESOR | agenda aparecerán en a3ASESOR | ges las nuevas prestaciones indicadas.

Caminos de instalación

a3ASESOR | ges se instala en \a3\gesw y se accede con gesmenu.exe

a3ASESOR | agenda se instala en \a3\a3genda y se accede con agemenu.exe

Si trabaja en red, una vez instalada la aplicación en el servidor, acceda a cada uno de los terminales para ejecutar instalat.exe desde \a3\ genda\ y registrar la aplicación.

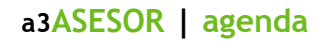

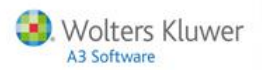

# **Conceptos básicos**

Los conceptos básicos utilizados en la aplicación son los siguientes:

- **Tarea:** Es un trabajo que el usuario debe realizar, con un número de días disponibles para llevarla a cabo y con una fecha de vencimiento.
- Cita: Es un trámite que hay que realizar un día concreto a una hora concreta. Por ejemplo, una reunión.
- **Procedimiento:** Es un conjunto de tareas o citas que son necesarios para realizar alguna gestión. Las tareas y citas pueden estar separadas entre sí un número de días determinado. P. ej. alta de la sociedad, alta en la seguridad social, inicio de actividad.

# Alta y configuración de los usuarios

El alta y la configuración de los usuarios puede realizarla tanto **desde a3ASESOR | agenda como desde a3ASESOR | ges.** 

En cualquiera de estas dos aplicaciones acceda a **"Utilidades / Confidencialidad / Responsables/Usuarios"** para dar de alta los nuevos usuarios o configurar los ya existentes.

Para configurar y dar de alta nuevos usuarios debe acceder a la aplicación como "Supervisor".

| Selección de Usuario          |
|-------------------------------|
| Código Usuario SUP SUPERVISOR |
| Aceptar Cancelar              |

## Alta de usuarios

Pulse el botón 🛄, informe el código y el nombre de usuario y pulse 🔤

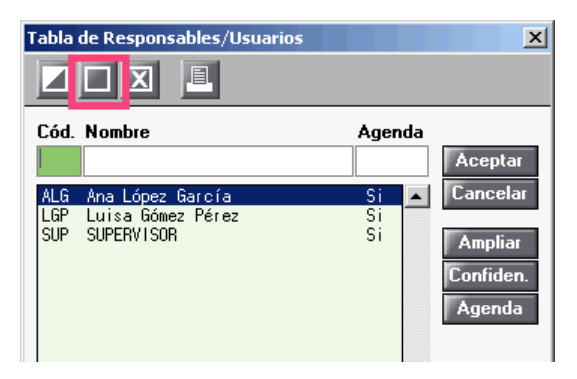

Configuración de los usuarios de control de costes Posicionado sobre el usuario que desea configurar pulse Ampliar.

| Tabla de Responsables/Usuarios                                  | ×                                   |
|-----------------------------------------------------------------|-------------------------------------|
| Cód. Nombre                                                     | Agenda<br>Aceptar                   |
| ALG Ana López García<br>LGP Luisa Gómez Pérez<br>SUP SUPERVISOR | Si<br>Si<br>Si<br>Ampliar<br>Agenda |

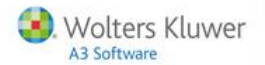

Para cada usuario informe un precio de coste por hora y un precio de facturación por hora.

| Datos Amp | oliación                                  | de Responsables | X        |  |  |  |  |  |
|-----------|-------------------------------------------|-----------------|----------|--|--|--|--|--|
| Nombre    | SUP                                       | SUPERVISOR      |          |  |  |  |  |  |
|           | Importe de Coste por Hora                 |                 |          |  |  |  |  |  |
| Precio de | Precio de Facturación Aconsejado por Hora |                 |          |  |  |  |  |  |
|           |                                           | Åceptar         | Cancelar |  |  |  |  |  |

La aplicación utilizará el **precio de coste por hora** para calcular el coste del tiempo dedicado a las diferentes tareas por cada responsable.

Si informa el **precio de facturación por hora**, la aplicación **aconsejará el importe que debe cobrar** según el tiempo dedicado.

#### Configuración de los usuarios de la Agenda

Posicionado sobre el usuario que desea configurar pulse el botón Agenda.

| Tabla o    | le Responsables/Usuarios       |            | X                             |
|------------|--------------------------------|------------|-------------------------------|
|            |                                |            |                               |
| Cód.       | Nombre                         | Agenda     | Aceptar                       |
| ALG<br>SUP | Ana López García<br>Supervisor | Si ▲<br>Si | Cancelar<br>Ampliar<br>Agenda |

En la parte superior de la ventana dispone de los siguientes indicadores:

- "Usuario Activo en la Agenda" permite indicar si el usuario seleccionado trabaja con la Agenda.
- **"Iniciar la Agenda al arrancar la aplicación"**. Si marca este indicador cuando el usuario acceda a a3ASESOR | agenda, únicamente tendrá acceso a la agenda y no podrá acceder al resto de opciones de la aplicación.
- **"Mostrar avisos de la Agenda"**, marque este indicador si desea que la aplicación muestre los avisos creados en la Agenda al acceder a a3ASESOR | ges o a la Agenda.

| Usuarios de la Agenda                                                                                                    | ×                   |
|----------------------------------------------------------------------------------------------------|---------------------|
| <u>+</u> ?                                                                                                    |                     |
| Usuario ALG - Ana López García                                                                                                    | _                   |
| <ul> <li>✓ Usuario Activo en la Agenda</li> <li>☐ Iniciar la Agenda al arrancar la aplicación</li> <li>✓ Mostrar avisos de la Agenda</li> </ul> | Color 🛛 💽           |
| Accesos del Usuario                                                                                                    |                     |
| Inicio Jornada 08:00                                                                                                    | Final Jornada 18:00 |
| Agenda                                                                                                    | Tiene Acceso        |
| Ana López García<br>Supervisor                                                                                                    |                     |
|                                                                                                    | Salir               |

En la parte derecha de la ventana puede seleccionar el **color** con el que aparecerán todas las citas del usuario, facilitando así la visualización de las mismas. Por defecto el usuario Sup aparecerá verde y el resto de los usuarios azul.

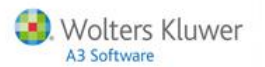

En el apartado "Accesos del Usuario" puede definir la jornada laboral del usuario seleccionado, informando la hora de inicio y final de su jornada.

En este mismo apartado aparece la **relación de usuarios de la Agenda**, y a la derecha de cada uno aparecerá una marca indicando si el usuario seleccionado tiene acceso o no a las agendas del resto de usuarios activos.

| Usuarios de la Agenda                                                                                                    |               | x            |
|----------------------------------------------------------------------------------------------------|---------------|--------------|
| <u>+</u> ?                                                                                                    |               |              |
| Usuario ALG - Ana López García                                                                                                    |               |              |
| <ul> <li>✓ Usuario Activo en la Agenda</li> <li>✓ Iniciar la Agenda al arrancar la aplicación</li> <li>✓ Mostrar avisos de la Agenda</li> </ul> | Color         | Þ            |
| Accesos del Usuario                                                                                                    |               |              |
| Inicio Jornada 08:00                                                                                                    | Final Jornada | 18:00        |
| Agenda                                                                                                    | ١             | liene Acceso |
| Ana López García<br>Luisa Gómez Pérez<br>Supervisor                                                                                             |               |              |
|                                                                                                    |               | T            |
|                                                                                                    |               | Salir        |

Por defecto, cada usuario tendrá acceso a su propia agenda y el **usuario Supervisor tendrá acceso a la de** todos los usuarios activos.

Haciendo doble clic con el ratón sobre un usuario se marcará o desmarcará este indicador.

Una vez configurado el usuario, pulse el botón salir para volver a la tabla de responsables y usuarios.

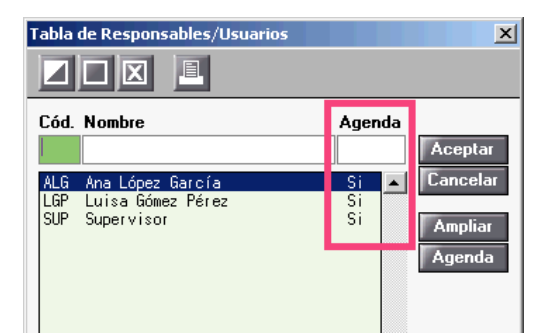

En esta relación de usuarios dispone de la columna **"Agenda"** donde puede comprobar los que tienen acceso o no a la Agenda.

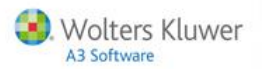

# Agenda

El acceso a la agenda se puede realizar desde a3ASESOR | ges o desde a3ASESOR | agenda.

La Agenda se divide en **dos partes** diferenciadas, la parte izquierda donde puede visualizar las **citas** y la parte derecha donde aparecen las **tareas** del día.

En la parte superior de la ventana puede seleccionar de qué **usuario quiere visualizar la Agenda** o si desea ver la Agenda de todos los usuarios en los que tenga derechos.

También puede cambiar la vista a diaria, semanal o mensual.

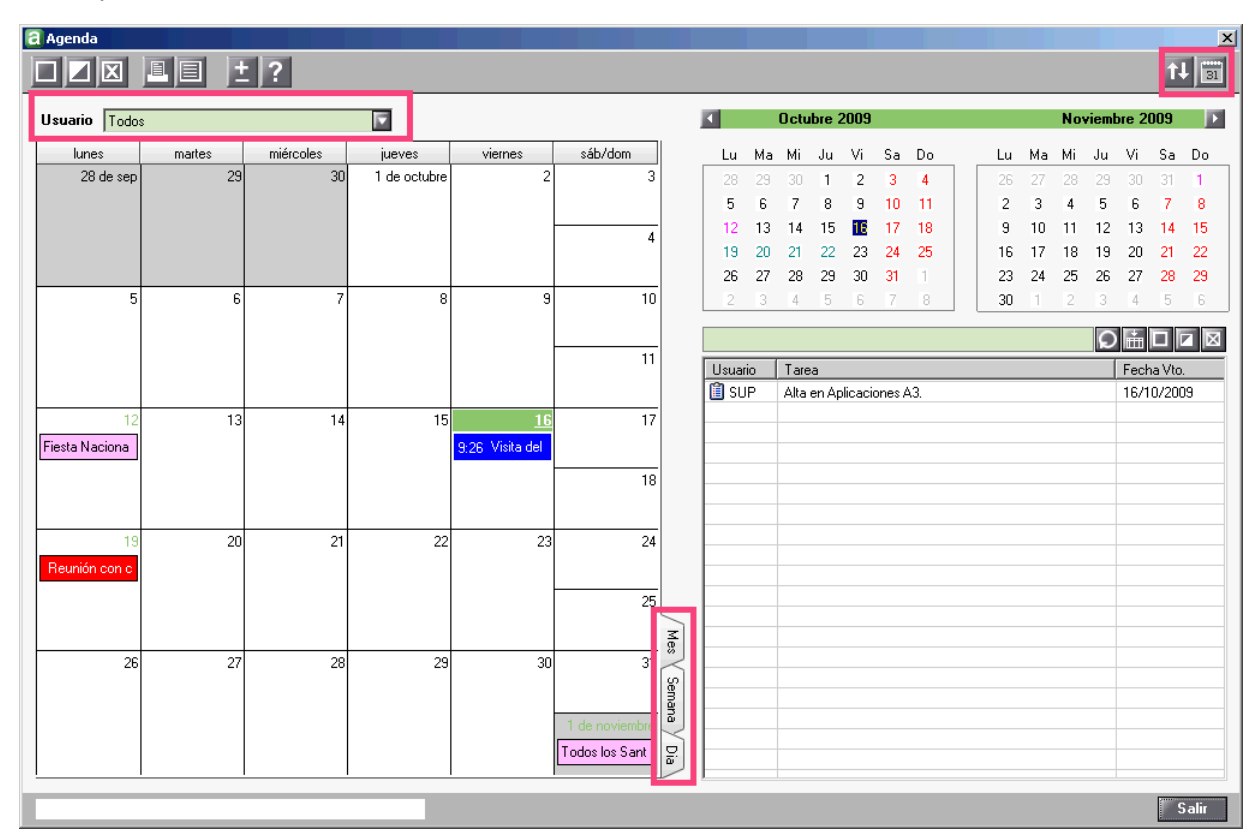

# Colores en el calendario

- En azul aparecerá el día de hoy.
- En rosa aparecerán los días festivos.
- En rojo los fines de semana
- En verde aparecerán los días en los que hay anotada una cita o tarea.

| K | Noviembre 2009 |    |    |    |    |    |    |   |   | Dic | iemb | re 20 | 09 | - F |    |
|---|----------------|----|----|----|----|----|----|---|---|-----|------|-------|----|-----|----|
|   | Lu             | Ma | Mi | Ju | Vi | Sa | Do | L | u | Ma  | Mi   | Ju    | Vi | Sa  | Do |
|   | 26             | 27 | 28 | 29 | 30 | 31 | 1  | 2 | 3 | 24  | 25   | 26    | 27 | 28  | 29 |
|   | 2              | 3  | 4  | 5  | 6  | 7  | 8  |   |   | 1   | 2    | 3     | 4  | 5   | 6  |
|   | 9              | 10 | 11 | 12 | 13 | 14 | 15 | Ē | 1 | 8   | 9    | 10    | 11 | 12  | 13 |
|   | 16             | 17 | 18 | 19 | 20 | 21 | 22 | 1 | 4 | 15  | 16   | 17    | 18 | 19  | 20 |
|   | 23             | 24 | 25 | 26 | 27 | 28 | 29 | 2 | 1 | 22  | 23   | 24    | 25 | 26  | 27 |
|   | 30             | 1  | 2  | 3  | 4  | 5  | 6  | 2 | 8 | 29  | 30   | 31    | 1  | 2   | 3  |

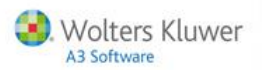

# Citas

Las citas aparecen en la parte izquierda de la ventana, para dar de alta una **nueva cita** pulse el botón 💻 situado en la barra de herramientas.

Las citas tienen un vencimiento y hora de ejecución concreta.

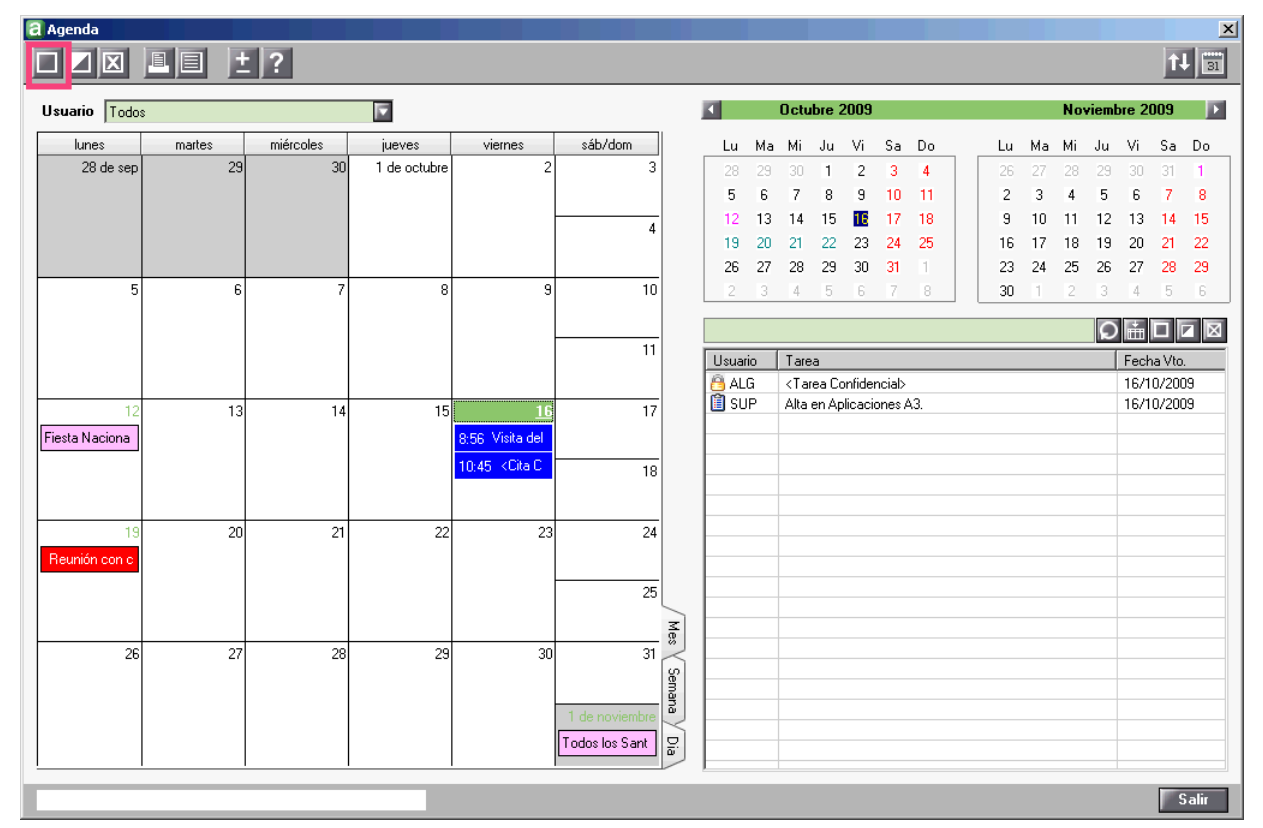

#### Informe los **detalles de la cita**:

- Seleccione si la cita es con un cliente ya creado en a3ASESOR | ges o se trata de un cliente potencial.
- Si es cliente de a3ASESOR | ges puede seleccionar un **Expediente**, aunque no es un dato obligatorio.
- Si lo desea puede seleccionar un **Procedimiento** asociado a la cita para realizar la correspondiente búsqueda o control por procedimiento.
- Indique el código de la cita que está dando de alta. Pulsando el botón 🗈 accederá a la tabla de Citas donde puede seleccionar una de las ya existentes o dar de alta nuevas. (Consulte también el apartado Tabla de citas y tareas).
- Informe también el **Responsable de la cita**. Por defecto aparecerá el usuario en el que se encuentre posicionado, pero podrá seleccionar cualquier usuario a cuya agenda tenga acceso.

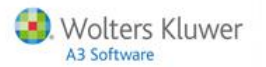

| lueva Cita    |               |           | X                                      |  |  |  |  |  |
|---------------|---------------|-----------|----------------------------------------|--|--|--|--|--|
| Detalles      |               |           |                                        |  |  |  |  |  |
| Cliente 🔽     | 2             | A3 DEMOS  | STRACIONES                             |  |  |  |  |  |
| Expediente    | 0001/09/00000 | 2         | F                                      |  |  |  |  |  |
| Procedimiento | F             |           |                                        |  |  |  |  |  |
| Cita          | EXT 💽         | Reunión d | Reunión con cliente en su despacho 📃 🔺 |  |  |  |  |  |
| Responsable   | SUP           |           |                                        |  |  |  |  |  |
| Estado        | Pendiente     |           | V                                      |  |  |  |  |  |
| Fecha Inicio  | 16/10/09      | 12:42     | 🗖 Día Completo                         |  |  |  |  |  |
| Fecha Fin     | 16/10/09      | 13:12     | ]                                      |  |  |  |  |  |
| Aviso         | 00/00/00      |           | 🗖 Activar Aviso 🔔                      |  |  |  |  |  |

- Por defecto el Estado de la cita será "Pendiente", al indicar que está "Realizada", se activará el indicador "Asociar Coste". Marque este indicador para informar el tiempo dedicado a realizar esta tarea y así controlar su rentabilidad.
  - Si desea que esta tarea también conste en la factura, al asociarle un coste puede informar el concepto a facturar y la descripción que aparecerá en la factura. Si en tabla de Citas y tareas ha asociado un tiempo a una cita o tarea o ha informado un concepto a facturar, aparecerán estos valores por defecto.
  - Únicamente podrá asociar costes a clientes de a3ASESOR | ges con un expediente informado, nunca a clientes potenciales o a clientes sin expediente.

|          |                    |               |             |                   |          | _ |
|----------|--------------------|---------------|-------------|-------------------|----------|---|
| Datos de | la Cita            |               |             |                   |          | × |
| Detal    | les                |               |             |                   |          | _ |
| Cliente  |                    | 2             | A3 DEMOS    | TRACIONES         |          |   |
| Exp      | pediente           | 0001/09/00000 | 01          |                   |          |   |
| Proce    | dimiento           | l l           |             |                   |          |   |
|          | Cita               | A3CITA        | 🗧 Cita gené | rica.             |          |   |
| Res      | onsable            | SUP 🚺         |             |                   |          |   |
|          | Estado             | Realizada 🛛   |             |                   |          | r |
| Fec      | ha I <b>n</b> icio | 16/10/09      | 12:42       | 🔲 Día Completo    |          |   |
| - Fe     | echa Fin           | 16/10/09      | 13:12       |                   |          |   |
|          | Aviso              | 00/00/00      | >           | 🔲 Activar Aviso 🛓 | <u>.</u> |   |
|          |                    | Confidenc     | ialidad     | 🗖 Asociar Coste   |          |   |
|          | Notas              |               |             |                   | <u> </u> |   |

- Informe la **fecha de inicio y fin de la cita**. Por defecto, la aplicación propone el día en el que se encuentre posicionado en el calendario de la Agenda.
- Indique también la hora de inicio y fin de la cita. Si la vista del calendario es por día, la aplicación propondrá la hora en la que se encuentra posicionado, en cualquier otro caso siempre propone la hora de inicio de la jornada.
- Al marcar el indicador "Confidencialidad" la cita únicamente será accesible por el responsable de la misma. El supervisor y los usuarios que tengan acceso a la agenda del responsable de una cita o tarea confidencial verán que existe una cita o tarea con el texto "Confidencial" pero no podrán acceder a la misma.

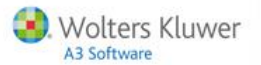

| lueva Cita    |             |            |                           | X        |
|---------------|-------------|------------|---------------------------|----------|
| Detalles      |             |            |                           |          |
| Cliente       | 2           | A3 DEMC    | OSTRACIONES               |          |
| Expediente    | 0001/09/000 | 002        |                           |          |
| Procedimiento |             | F          |                           |          |
| Cita          | VD          | 下 Visita c | del cliente al despacho   | <u> </u> |
| Responsable   | SUP         |            |                           |          |
| Estado        | Pendiente   | <b>•</b>   |                           |          |
| Fecha Inicio  | 21/10/09    | 14:15      | 🗖 Día Completo            |          |
| Fecha Fin     | 21/10/09    | 14:45      |                           |          |
| Aviso         | 00/00/00    | •          | 🗖 Activar Aviso 🚨         |          |
|               |             |            |                           |          |
|               | Confider    | ncialidad  |                           |          |
| Notas         | Confider    | ncialidad  |                           | A        |
| Notas         | Confider    | ncialidad  |                           | <u>^</u> |
| Notas         | Confider    | ncialidad  |                           | ×        |
| Notas         | Confider    | ncialidad  |                           | ×        |
| Notas         | Confider    | ncialidad  |                           | Ă        |
| Notas         | Confider    | ncialidad  |                           | <u></u>  |
| Notas         | Confider    | ncialidad  |                           | <u>*</u> |
| Notas         | Confider    | ncialidad  |                           | ×        |
| Notas         | Confider    | Adjun      | itar Documentos a la Cita | ×        |
| Notas         | Confider    | Adjun      | tar Documentos a la Cita  |          |

- En el apartado "Notas" puede informar las observaciones que considere necesarias.
- Pulsando sobre "Adjuntar Documentos a la Cita" podrá asociar documentos a la cita o tarea.

## Avisos

Al marcar el indicador **"Activar Aviso"** podrá informar la **fecha y la hora** en la que se activará. Por defecto, la aplicación propone la fecha de inicio de la cita y la hora en la que aparecerá el aviso serán 15 minutos antes del inicio de la misma.

Si tiene activados los avisos, al acceder a la Agenda se mostrará una relación de los avisos pendientes.

| 📮 Avisos pendientes |                 |             |                                      |       |  |  |  |  |
|---------------------|-----------------|-------------|--------------------------------------|-------|--|--|--|--|
|                     |                 |             |                                      |       |  |  |  |  |
| Fecha               | Hora            | a Descripci | ión                                  |       |  |  |  |  |
| 自 21/1              | 0/2009 08:0     | 0 Obtencio  | n escritura publica y elaboracion de |       |  |  |  |  |
| 16/10               | 0/2009 08:0     | 0 Alta en A | plicaciones A3.                      |       |  |  |  |  |
|                     |                 |             |                                      |       |  |  |  |  |
|                     |                 |             |                                      |       |  |  |  |  |
|                     |                 |             |                                      |       |  |  |  |  |
|                     |                 |             |                                      |       |  |  |  |  |
|                     |                 |             |                                      |       |  |  |  |  |
|                     |                 |             |                                      |       |  |  |  |  |
|                     |                 |             |                                      |       |  |  |  |  |
|                     |                 |             |                                      |       |  |  |  |  |
|                     |                 |             |                                      |       |  |  |  |  |
| Informe la          | nueva fecha del | aviso:      |                                      |       |  |  |  |  |
| 21/10/20            | 09 下 08:00      | Posponer    | Abrir Elemento Desc                  | artar |  |  |  |  |
|                     |                 |             | Sa                                   | lir   |  |  |  |  |

- Para posponer el aviso, informe una nueva fecha y hora y pulse el botón Posponer .
- Para consultar la cita relacionada con el aviso pulse Abrir Elemento.
- Para que el aviso no vuelva a aparecer pulse Descartar.

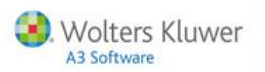

## Tareas

La relación de **tareas del día** en el que se encuentra posicionado aparecen en la parte derecha de la ventana. Las que aparecen tachadas son aquellas que ya están realizadas.

La información que aparece en la relación de tareas es configurable por el usuario pudiendo seleccionar qué columnas desea que aparezcan. Para seleccionar las columnas que desea visualizar pulse el botón 📠 .

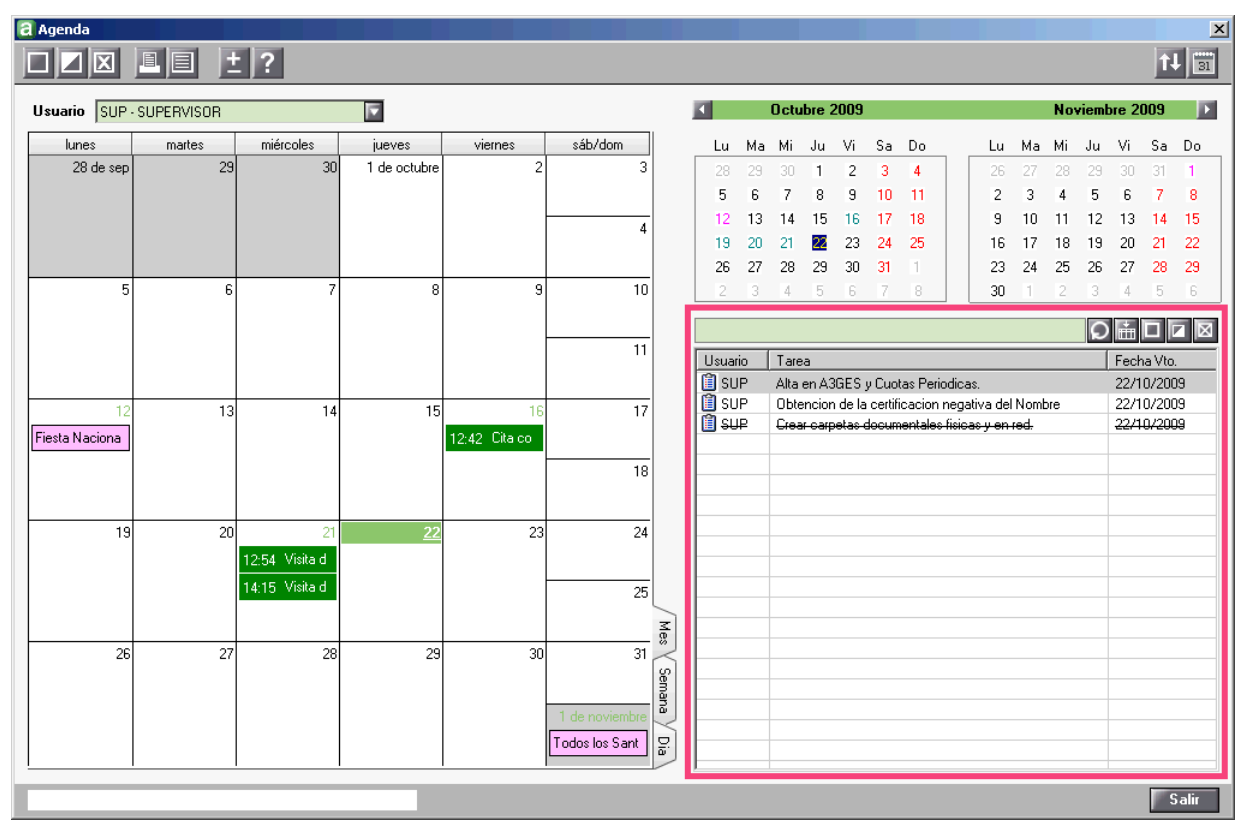

En el apartado de la **izquierda se relacionan todos los campos disponibles** y en la parte de la **derecha** aparecen las **columnas que se mostrarán** en la relación de tareas.

| Usuario SUP - SUPERVISOR                                                                                                |                 |                                                   | 2       |
|----------------------------------------------------------------------------------------------------|-----------------|---------------------------------------------------|---------|
| Columnas Disponibles<br>Cód.Cli.<br>Cliente<br>Cód.Expediente<br>Expediente<br>Estado<br>Notas<br>Documentos<br>Usuario | Col<br>Ta<br>Fe | umnas Seleccionad<br>d.Usuario<br>rea<br>cha Vto. | as<br>A |

Para incluir una nueva columna en la relación de tareas, seleccione el campo de la izquierda y pulse el botón

El botón 🖛 permite eliminar una columna de la relación y los botones 🗈 🛂 permiten cambiar el orden de las columnas.

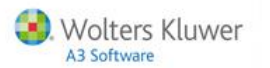

# a3ASESOR | agenda

La aplicación permite realizar **búsqueda de tareas por contenido**. Informe el texto a buscar y pulse para posicionarse en la primera tarea que contenga el texto, si vuelve a pulsar siguiente tarea que cumpla las condiciones.

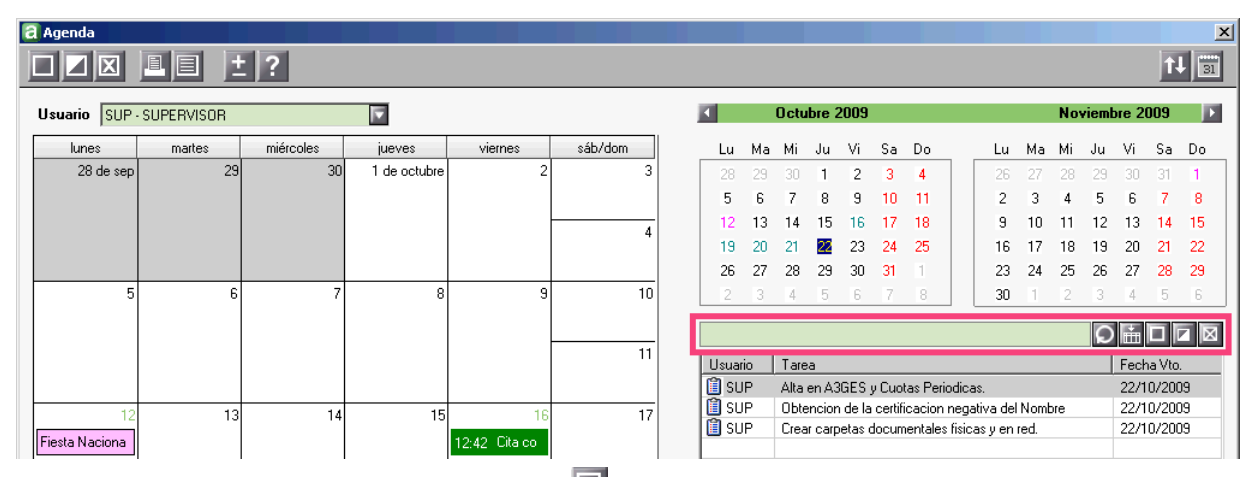

Para dar de alta una nueva tarea pulse el botón 🔲 e informe los detalles de la tarea:

- Seleccione si la tarea es con un cliente ya creado en a3ASESOR | ges o se trata de un cliente potencial.
- Si es cliente de a3ASESOR | ges puede seleccionar un **Expediente**, aunque no es un dato obligatorio.
- Si lo desea puede seleccionar un **Procedimiento** asociado a la tarea.
- Indique el código de la tarea que está dando de alta. Pulsando el botón 🗳 accederá a la tabla de Tareas donde puede seleccionar una de las ya existentes o dar de alta nuevas.
- Informe también el **Responsable de la tarea**. Por defecto aparecerá el usuario en el que se encuentre posicionado, pero podrá seleccionar cualquier usuario a cuya agenda tenga acceso.

| eva Tarea     |                                            |
|---------------|--------------------------------------------|
| Detalles      |                                            |
| Cliente       |                                            |
|               |                                            |
| Expediente    | 0001/09/000002                             |
| Procedimiento | IMPSOC Presentación Impuesto de sociedades |
| Tarea         | WK0002 💽 Alta en Aplicaciones A3.          |
| Responsable   | SUP 🕨                                      |
| Estado        | Pendiente                                  |
| Fecha Inicio  | 22/10/09                                   |
| Fecha Fin     | 22/10/09                                   |
| Notas         | 4                                          |
| Notas         |                                            |
|               |                                            |
|               |                                            |
|               |                                            |
|               |                                            |
|               |                                            |
|               |                                            |
|               |                                            |
|               | Adjuntar Documentos a la Tarea             |
|               |                                            |
|               |                                            |

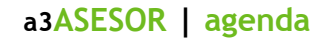

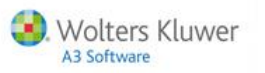

• Por defecto el **Estado** de la tarea será "**Pendiente**", al indicar que la tarea está "**Realizada**", se activará el indicador "**Asociar Coste**". Si marca este indicador, la aplicación enlazará con control de costes para que pueda asignarle un coste a la tarea y si lo desea, enlazar con a3ASESOR | ges para su facturación.

Únicamente podrá **asociar costes a clientes de a3ASESOR | ges con un expediente informado**, nunca a clientes potenciales o a clientes sin expediente.

| N | ueva Tarea    |               | X                                   |
|---|---------------|---------------|-------------------------------------|
|   | Detalles      |               |                                     |
|   | Cliente 🔽     | 2             | A3 DEMOSTRACIONES                   |
|   | Expediente    | 0001/09/00000 | 12                                  |
|   | Procedimiento | IMPSOC        | Presentación Impuesto de sociedades |
|   | Tarea         | WK0002        | Alta en Aplicaciones A3.            |
|   | Responsable   | SUP 🚺         |                                     |
|   | Estado        | Realizada 🛛   |                                     |
|   | Fecha Inicio  | 21710/09      |                                     |
|   | Fecha Fin     | 21/10/09      | ×                                   |
|   |               |               |                                     |
|   |               | Confidenc     | ialidad 🔲 Asociar Coste             |
|   |               |               |                                     |

- Informe la fecha de inicio y fin de la tarea. Por defecto, la aplicación propone el día en el que se encuentre posicionado en el calendario de la Agenda.
- Al marcar el indicador "Confidencialidad" la tarea únicamente será accesible por el responsable de la misma. El supervisor y los usuarios que tengan acceso a la agenda del responsable de una cita o tarea confidencial verán que existe una cita o tarea con el texto "Confidencial" pero no podrán acceder a la misma.

| N | ueva Tarea    |              |                                     | < |
|---|---------------|--------------|-------------------------------------|---|
|   | Detalles      |              |                                     |   |
|   | Cliente       | 2            | A3 DEMOSTRACIONES                   |   |
|   | Expediente    | 0001/09/0000 | 002                                 |   |
|   | Procedimiento | IMPSOC       | Presentación Impuesto de sociedades |   |
|   | Tarea         | WK0002       | 📕 Alta en Aplicaciones A3.          |   |
|   | Responsable   | SUP          |                                     |   |
|   | Estado        | Pendiente    |                                     |   |
|   | Fecha Inicio  | 21/10/09     |                                     |   |
|   | recna rin     | 21/10/03     | ×                                   |   |
|   | - I           | 🔽 Confidenc  | cialidad                            |   |
|   | Notas         |              |                                     |   |
|   |               |              |                                     |   |
|   |               |              |                                     |   |
|   |               |              |                                     |   |
|   |               |              |                                     |   |
|   |               |              |                                     |   |
|   |               |              |                                     |   |
|   |               |              | Adjuntar Documentos a la Tarea      |   |
|   |               |              |                                     |   |
|   |               |              | Aceptar Cancelar                    |   |

- En el apartado "Notas" puede informar las observaciones que considere necesarias.
- Pulsando sobre "Adjuntar Documentos a la Tarea" podrá asociar documentos a la cita o tarea. Una vez asociado el documento se podrá consultar tanto desde el cliente o Expediento o desde la tarea según el caso.

Para ver cómo adjuntar un documento ya existente o cómo utilizar las plantillas de documentos consulte el apartado "**Documentos**" de esta misma guía.

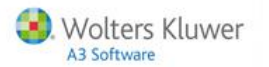

## Asociar un concepto facturable a una cita o tarea

Desde la **Tabla de Citas y Tareas** puede **asociar** a cada una de ellas un **concepto facturable y/o a un gasto**, indicando en la parte inferior de la ventana el código del concepto y/o del gasto.

|            | itas y Tareas                                                       |              |               |
|------------|---------------------------------------------------------------------|--------------|---------------|
|            |                                                                     |              |               |
| ódigo      | Descripción                                                         | 1            |               |
|            |                                                                     | Duración     | Gastos Tipo   |
| 3CITA      | CITA GENERICA.                                                      | 00:30        | Cita          |
| 3TAR       | TAREA GENERICA.                                                     | 00:00        | Tarea         |
| V<br>V0001 | VISTIA DEL ULTENTE AL DESPAUHU<br>ALTA EN ASCES V CHOTAS DEDIÓDICAS | 00:30        | LICA<br>Taraa |
| K0001      | ALTA EN APLICACIONES AS                                             | 00.00        | Tarea         |
| K0003      | CREAR CARPETAS DOCUMENTALES FÍSICAS Y EN RED.                       | 00:00        | Tarea         |
| K0004      | PEDIR SELLO, ANTEFIRMA Y ESCANEAR DOCUMENTACIÓN.                    | 00:00        | Tarea         |
| K0005      | OBTENCIÓN DE LA CERTIFICACIÓN NEGATIVA DEL NOMBRE                   | 00:00        | Tarea         |
| K0006      | OBTENCION ESCRITURA PUBLICA Y ELABORACION DE ESTAT                  | 00:00        | Tarea         |
| Gastos     | Duración 00:00<br>Asociados<br>Tipo Tarea                           |              |               |
| Datos F    | acturación                                                          |              |               |
|            | Concepto CARPDO Crear carpetas documentales físi                    | cas y en red |               |
|            | Gasto 🛛                                                             |              |               |
|            |                                                                     |              |               |
|            | ✓ Ittilizar la descrinción de la Cita/Tarea                         |              |               |
|            | Utilizar la descripción de la Cita/Tarea                            |              |               |

Si desea que la descripción del concepto facturable que se creará al dar de alta la cita o tarea, coincida con la descripción de la cita o tarea, marque el indicador **"Utilizar la descripción de la Cita / Tarea"**.

Si desmarca este indicador, el concepto facturable se creará con su propia descripción.

Al indicar que la tarea está realizada, si marca el indicador **"Asociar coste"** y en la tabla de citas y tareas no está informado el tiempo o el concepto a facturar, puede informarlo manualmente.

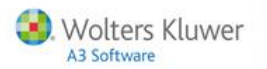

## Días festivos

Para configurar los días festivos del despacho, pulse el botón 🗐 situado en la barra de herramientas.

| 8 | Agenda        |                |           |        |         |                |   |       |    |       |      |      |    |    |    |    |      |       |       |       | ×  |
|---|---------------|----------------|-----------|--------|---------|----------------|---|-------|----|-------|------|------|----|----|----|----|------|-------|-------|-------|----|
|   |               |                | 2         |        |         |                |   |       |    |       |      |      |    |    |    |    |      |       |       | Ìt    | 3  |
|   | Usuario SUP   | SUPERVISOR     |           |        |         |                | l | 4     |    | Novi  | embr | e 20 | D9 |    |    |    | Dici | iembı | re 20 | 09    | Þ  |
|   | lunes         | martes         | miércoles | jueves | viernes | sáb/dom        |   | Lu    | Ma | Mi    | Ju   | Vi   | Sa | Do | Lu | Ma | Mi   | Ju    | Vi    | Sa    | Do |
|   | 26 de octubre |                | 28        | 29     | 30      | 31             |   | 26    | 27 | 28    | 29   |      | 31 | 1  | 23 | 24 | 25   | 26    | 27    | 28    | 29 |
|   |               | 13:59 Visita d |           |        |         |                |   | 2     | 3  | 4     | 5    | 6    | 7  | 8  | 30 | 1  | 2    | 3     | 4     | 5     | 6  |
|   |               |                |           |        |         | 1 de noviembre |   | 9     | 10 | 11    | 12   | 13   | 14 | 15 | 7  | 8  | 9    | 10    | 11    | 12    | 13 |
|   |               |                |           |        |         | Todos los Sant |   | 16    | 17 | 18    | 19   | 20   | 21 | 22 | 14 | 15 | 16   | 17    | 18    | 19    | 20 |
|   |               |                |           |        |         |                |   | 23    | 24 | 25    | 26   | 27   | 28 | 29 | 21 | 22 | 23   | 24    | 25    | 26    | 27 |
|   | 2             | 3              | 4         | 5      | 6       | 7              |   | 30    | 1  | 2     | 3    | 4    | 5  | 6  | 28 | 29 | 30   | 31    | 11    | 2     | 3  |
|   |               |                |           |        |         | 8              |   |       |    | -     |      |      |    |    |    |    |      | Q     | Ē     |       |    |
|   |               |                |           |        |         |                |   | Lód.L | Js | l are | a    |      |    |    |    |    |      |       | Fech  | a Vto |    |

En la relación de días festivos puede indicar si se trata de un **día festivo permanente o no**. En el caso de los festivos permanentes cada año aparecerán como festivos mientras que los no permanentes únicamente se considerarán festivos este año.

| Tab | Tabla de Festivos 🔀 🔀 🔀 |                           |  |            |    |    |    |      |    | x  |    |  |
|-----|-------------------------|---------------------------|--|------------|----|----|----|------|----|----|----|--|
|     |                         |                           |  |            |    |    |    |      |    |    |    |  |
| 0   | 1/01/09                 | Año Nuevo                 |  | ⊠ v x      |    |    | E  | nera |    |    |    |  |
| F   | echa                    | Festivo                   |  | Permanente | Lu | Ma | Mi | Ju   | Vi | Sa | Do |  |
|     | 01/01/09                | Año Nuevo                 |  | Si         | 28 | 29 |    | 1    | 2  | 3  | 4  |  |
|     | 01/05/09                | Fiesta del Trabajo        |  | Si         | 5  | 6  | 7  | 8    | 9  | 10 | 11 |  |
|     | 15/08/09                | Asunción de la Virgen     |  | Si         | 12 | 13 | 14 | 15   | 16 | 17 | 18 |  |
|     | 12/10/09                | Fiesta Nacional de España |  | Si         | 19 | 20 | 21 | 22   | 23 | 24 | 25 |  |
|     | 01/11/09                | Todos los Santos          |  | Si         | 20 | 20 | 20 | 20   | 20 | 24 | 20 |  |
|     | 06/12/09                | Día de la Constitución    |  | Si         | 26 | 27 | 28 | 29   | 30 | 31 |    |  |
|     | 08/12/09                | Inmaculada Concepción     |  | Si         | 2  |    | 4  | 5    | 6  |    |    |  |
|     | 25/12/09                | Natividad del Señor       |  | Si         |    |    |    |      |    |    |    |  |
|     |                         |                           |  |            |    |    |    |      |    |    |    |  |

Los botones de la barra de herramientas permiten **dar de alta nuevos festivos**, así como **modificar o eliminar** los ya existentes y listar por pantalla o impresora la relación de festivos.

## Sincronizar la Agenda con MS Outlook

Sincronizar la Agenda con MS Outlook le permite **disponer de los datos actualizados** allí donde los necesite según sus necesidades. Y enlazarlo con elementos externos como una PDA por ejemplo.

Pulsando el botón 🗳 de la barra de herramientas accederá al **asistente de sincronización** de datos con MS Outlook.

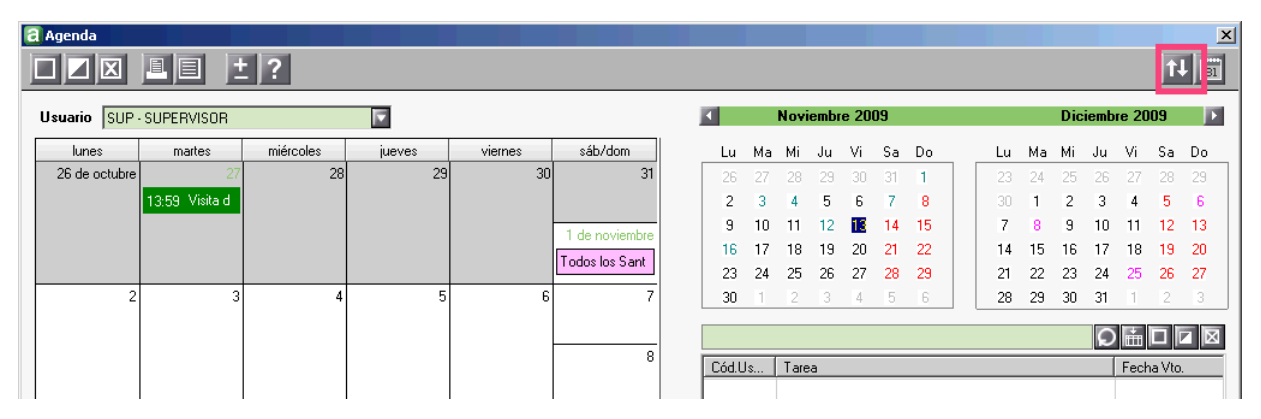

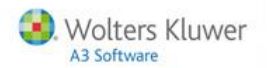

En el asistente de sincronización marque los **datos que desea sincronizar** y en el caso de que ya existan esos datos si desea **sobrescribirlos u omitirlos**, es decir, no traspasarlos. Pulse Siguiente para continuar.

| Sincronización con MsOutlook                                                                                                    |                                  | ×                        |
|----------------------------------------------------------------------------------------------------|----------------------------------|--------------------------|
| Contraction of the local division of the local division of the loc |                                  | SUPERVISOR               |
|                                                                                                    | Qué Sincronizar?                 |                          |
|                                                                                                    | Seleccione la información que de | esee Sincronizar.        |
|                                                                                                    | 🔽 Citas                          | Sobreescribir            |
|                                                                                                    | ✓ Tareas                         | Sobreescribir            |
|                                                                                                    | Contactos                        | Sobreescribir 🔽          |
| Co Dec                                                                                                    |                                  |                          |
| _                                                                                                    | Ant                              | erior Siguiente Cancelar |
|                                                                                                    |                                  |                          |

Indique la **fecha de inicio y fin** de los datos que desea sincronizar y pulse Siguiente para continuar.

| Sincronización con MsOutlook                                                                                                    | X                                                                                                    |
|----------------------------------------------------------------------------------------------------|----------------------------------------------------------------------------------------------------|
| and the second second s | SUPERVISOR                                                                                               |
|                                                                                                    | Rango de Sincronización                                                                                  |
|                                                                                                    | Especifique los límites de fechas para los datos de la Agenda que<br>desee incluir en la Sincronización. |
| ·                                                                                                    | Fecha Inicio 16/10/09 Fecha Fin 16/01/10 F                                                               |
|                                                                                                    | Anterior Siguiente Cancelar                                                                              |

Indique la **dirección** en la que desea realizar la sincronización:

- Actualizar en ambas direcciones, es decir actualizar tanto MS Outlook como a3ASESOR | agenda.
- Actualizar los datos existentes en MS Outlook en a3ASESOR | agenda.
- Actualizar los datos existentes en a3ASESOR | agenda en MS Outlook.

| Sincronización con MsOutlook                                                                                                    | ×                                                                                          |
|----------------------------------------------------------------------------------------------------|--------------------------------------------------------------------------------------------|
| Contraction of the local division of the local division of the loc | SUPERVISOR                                                                                 |
|                                                                                                    | Dirección                                                                                  |
|                                                                                                    | Seleccione la dirección en la que se procederá a realizar el proceso de<br>Sincronización. |
|                                                                                                    | O Actualizar en Ambas Direcciones                                                          |
|                                                                                                    | O Actualizar solo los datos de MsDutlook en A3Agenda                                       |
| ··· Cere                                                                                                    | Ĉ Actualizar solo los datos del A3Agenda en MsDutlook                                      |
|                                                                                                    | Anterior Siguiente Cancelar                                                                |

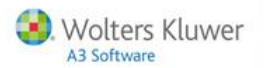

En el caso de existir el mismo dato en a3ASESOR | agenda y en MS Outlook, indique en esta ventana **qué** dato se considerará válido en la sincronización.

Esta configuración únicamente se tendrá en cuenta si en el paso anterior ha indicado "Actualizar en ambas direcciones". Pulse reminar para iniciar el proceso de sincronización.

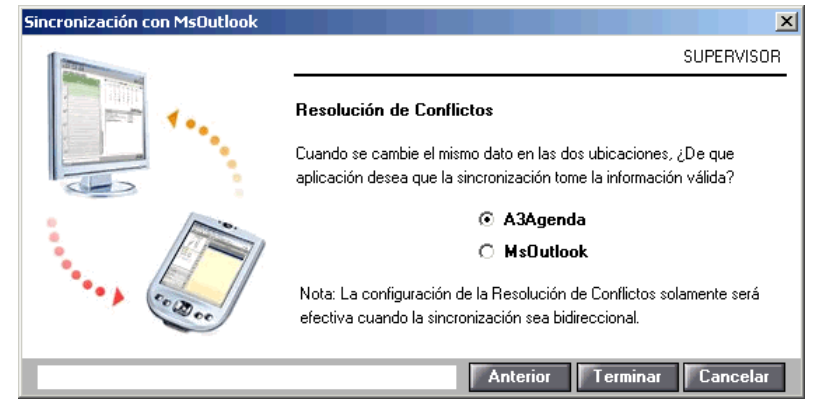

Para sincronizar correctamente las citas y tareas no periódicas debe tener abierto Microsoft Outlook

Aunque el usuario **Supervisor** tenga derecho a ver todos los datos (excepto lo marcado como confidencial) cuando este responsable realice la sincronización únicamente se sincronizarán sus citas y tareas.

## Listado de la Agenda

Los botones 🖳 📃 permiten generar por impresora o por pantalla un listado de los datos informados en la Agenda. También puede acceder a este listado desde el apartado **Agenda / Listado de Trámites**.

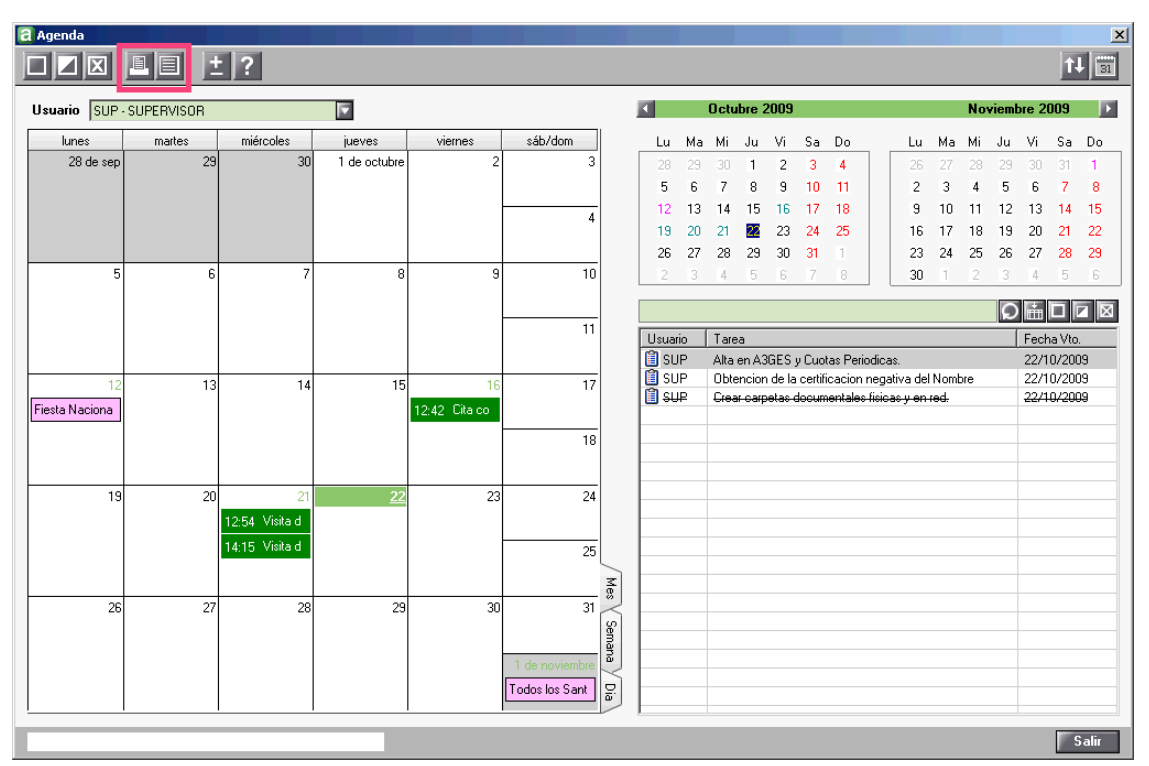

En la parte superior de la ventana puede seleccionar el **usuario** del que desea imprimir la Agenda o bien si desea imprimir las agendas de todos los usuarios.

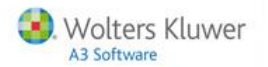

| Listado de la Agenda  |                  | ×                |
|-----------------------|------------------|------------------|
|                       |                  |                  |
|                       |                  |                  |
| Agenda                |                  |                  |
| Usuario Todos         |                  | <b>T</b>         |
|                       |                  |                  |
| Opciones de Selección |                  |                  |
| Procedimiento         |                  |                  |
| Cita / Tarea          |                  |                  |
|                       |                  |                  |
| Tipo Todos 🔽          | Estado Todos 🔽   |                  |
| Fecha Desde 22/10/09  | Hasta 22/10/09 🗾 |                  |
| Vto. Desde 22/10/09   | Hasta 22/10/09   |                  |
|                       |                  |                  |
| Listar Alarmas        |                  |                  |
|                       | _                | Acentar Cancelar |
|                       |                  | Acoptar          |

También puede filtrar el listado por un tipo de procedimiento, cita o tarea.

- En el campo "Tipo" seleccione si desea listar únicamente las citas o las tareas, o bien prefiere listar todo.
- En el campo "Estado" puede indica si desea listar únicamente las pendientes, las realizadas o bien todas las citas y/o tareas.
- Indique el límite de fechas entre las que se listarán los datos.
- El indicador "Listar Alarmas" permite incluir la fecha de las alarmas de las citas.

# Costes

Desde el apartado **Costes / Control de Costes** puede gestionar los **costes** de las citas y tareas realizadas para un cliente o expediente.

Además le permite el **registro de tareas** realizadas de una forma rápida, permitiéndole controlar el **tiempo invertido** por cliente, o permitiéndole **facturar conceptos por las tareas** realizadas aunque este no tenga importe.

Con el control de costes consigue:

- Control de las tareas realizadas para cada Expediente y control del tiempo invertido.
- Facturación de tareas extras.
- Análisis de la **rentabilidad** por expediente y cliente.
- Avisos en la factura de a3ASESOR | ges para evitar facturar por debajo del coste.

#### Entrada de datos

Al acceder al apartado **Costes / Control de Costes** aparecerá la relación de los últimos costes informados. Cada responsable verá los costes que ha informado, o aquellos asignados a clientes o expedientes de los cuales él es responsable.

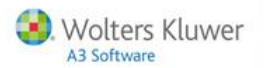

Para dar de alta un nuevo coste pulse el botón 🔳 situado en la barra de herramientas.

| Cliente       Fecha       Descripción       Duración       Gastos         00002       22/10/09       Crear carpetas documentales físicas y en red.       01:00         tos del Coste         Cliente       2       A3 DEHOSTRACIONES         Expediente       0001/09/000002       Concepto | Cliente     Fecha     Descripción     Duración     Gastos       00002     22/10/09     Crear carpetas documentales físicas y en red.     01:00       s del Coste     Datos de Facturación       Cliente     2     A3 DEHOSTRACIONES       xpediente     0001/09/000002     Importe       ta /Tarea     WK0003     Crear carpetas documentales físicas y en red.       Duración     Importe                                                                                                    | Cliente     Fecha     Descripción     Duración     Gastos       00002     22/10/09     Crear carpetas documentales físicas y en red.     01:00                                                                                                    | Cliente       |                |                                                             |                   |                            |
|----------------------------------------------------------------------------------------------------|----------------------------------------------------------------------------------------------------|----------------------------------------------------------------------------------------------------|---------------|----------------|-------------------------------------------------------------|-------------------|----------------------------|
| tos del Coste<br>Cliente 2 A3 DEMOSTRACIONES<br>Expediente 0001/09/000002                                                                                                    | s del Coste<br>Cliente 2 A DEMOSTRACIONES<br>xpediente 0001/09/000002<br>ta /Tarea WK0003 Crear carpetas documentales físicas y en red.<br>Datos de Facturación<br>Generar Concepto y/o Gasto<br>Concepto<br>Unidades<br>Importe                                                                                                    | Cliente     2     A3 DEMOSTRACIONES       Expediente     001/09/000002       Cita / Tarea     WK0003       Gastos     Importe       Duración     01:00                                                                                                    | 00002         | 22/10/09       | Descripción<br>Crear carpetas documentales físicas y en red | Duración<br>01×00 | Gastos                     |
| tos del Coste Datos de Facturación Cliente 2 A3 DEMOSTRACIONES Expediente 0001/09/000002 Datos de Facturación Generar Concepto y/o G Concepto                                                                                                    | s del Coste  Cliente 2 A3 DEHOSTRACIONES  pudicita /Tarea Gastos Duración Crear carpetas documentales físicas y en red. Datos de Facturación Generar Concepto y/o Gasto Concepto Unidades Importe Importe Impo | Cliente     2     A3 DEMOSTRACIONES       Expediente     0001//09//000002       Cita /Tarea     WK0003       Gastos     Crear carpetas documentales físicas y en red.       Duración     D1:00       SUP       Factor       Casto       Casto       Duración       SUP                                                                                                    |               |                |                                                             |                   |                            |
| Cliente 2 A3 DEHOSTRACIONES Expediente 0001/09/000002 Concepto                                                                                                    | Chente     2     A3 DEMOSTRACIONES       xpediente     0001/09/000002     Concepto       ta /Tarea     WK0003     Crear carpetas documentales físicas y en red.     Unidades       Gastos     Importe     Importe                                                                                                    | Cliente       2       A3 DEMOSTRACIONES         Expediente       0001/09/000002       Concepto         Cita /Tarea       WK0003       Crear carpetas documentales físicas y en red.       Unidades         Gastos       Importe       Gastos         Duración       01:00       Importe       Importe                                                                                                    | tos del Coste |                |                                                             | Datos de Factur   | ración<br>Icepto v/o Gasto |
| Expediente 0001/09/000002                                                                                                    | xpediente     00017/09/000002       ita /Tarea     WK0003       Gastos     Importe       Duración     01:00                                                                                                    | Expediente     0001/19/000002       Cita /Tarea     WK0003       Gastos     Importe       Duración     01:00       SUP     Gasto       Facta     2019/19/00                                                                                                    | Cliente       | 2              | A3 DEMOSTRACIONES                                           | Concepto          |                            |
|                                                                                                    | Gastos Importe Importe Importe                                                                                                    | Lita / Lara     WKUUU3     Urrear carpetas documentales fisicas y en red.     Importe       Gastos     Importe     Gasto       Duración     01:00     Importe       Facta     20/10/00     Importe                                                                                                    | Expediente    | 00017097000002 |                                                             |                   |                            |
| Lita / larea WKUUU3 Litear carpetas documentales fisicas y en red.                                                                                                    | Gastos Importe III                                                                                                    | Gastos Importe Importe Gasto Gasto Importe Importe Imp | Cita / Larea  | WKUUU3         | Lrear carpetas documentales fisicas y en red.               |                   |                            |
| Gastos Importe                                                                                                    | Duración 01:00                                                                                                    | Duración 01:00 Gasto Gasto Importe                                                                                                    | Gastos        |                |                                                             | Importe           |                            |
| Duración 01:00 Gasto                                                                                                    | Gasto                                                                                                    | Importe                                                                                                    | Duración      | 01:00          |                                                             | Gasto             |                            |
| esponsable SUP                                                                                                    | sponsable SUP                                                                                                    |                                                                                                    | lesponsable   | SUP            |                                                             | Importe           |                            |
|                                                                                                    |                                                                                                    | Fecha 22/10/09                                                                                                    | F L -         | 22/10/09       |                                                             |                   |                            |
|                                                                                                    |                                                                                                    | Fecha 22/10/09                                                                                                    | F             | 22/10/09       |                                                             | Importe           |                            |

En el apartado "Datos del Coste" informe:

- El código del cliente y del expediente al que corresponde el coste.
- El código del coste y su descripción. (Consulte también el apartado Tabla de citas y tareas de la de esta guía).

Pulse el botón 🗳 para acceder a la tabla de citas y tareas donde puede seleccionar una de las ya existentes o dar de alta una nueva.

- En el campo "Gastos" informe los gastos que pueda originar la tarea, por ejemplo las dietas.
- En "Duración" informe el tiempo que durará la tarea. Este dato puede informarlo de tres maneras distintas:

- Informarlo directamente.

- Si la cita o tarea seleccionada ya tenía definida una duración, dejar la que aparec por defecto.

- Pulsar sobre will para activar el cronómetro, que se detendrá cuando vuelva a pulsar sobre él o bien al aceptar el coste.

• Informe también el **responsable** del coste, por defecto en el que estemos posicionados y la **fecha** en la que se está generando.

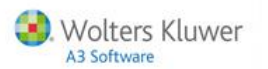

Si desea facturar el coste, marque el indicador **"Coste Facturable"** y si además quiere incluir este coste en una factura ya existente, marque el indicador **"Incluido en la"**:

- Seleccione si desea incluirlo en una factura o una proforma.
- Indique el ejercicio y el número de la factura. Dispone de un F4 que le permite acceder a la relación de facturas existentes para su selección.

| 🔁 Control de Cos          | tes                           |                                                                            |                                           |                            | ×                    |
|---------------------------|-------------------------------|----------------------------------------------------------------------------|-------------------------------------------|----------------------------|----------------------|
|                           |                               | ± ?                                                                        |                                           |                            |                      |
| Responsable St            | IP SUPERVISOR                 |                                                                            |                                           |                            |                      |
| Cliente<br>00001<br>00002 | Fecha<br>22/10/03<br>22/10/09 | Descripción<br>Legalización Libro de Visita<br>Crear carpetas documentales | s, y presentación en<br>físicas y en red. | Duración<br>00:00<br>01:00 | Gastos               |
| Datos del Cost            | е                             |                                                                            |                                           | Datos de Factura           | ición                |
| Cliente                   | 2                             | A3 DEMOSTRACIONES                                                          |                                           | L Generar Conc             | epto y/o Gasto       |
| Expediente                | 0001/09/000002                |                                                                            |                                           | Concepto                   |                      |
| Cita /Tarea               | WK0003                        | Crear carpetas documental                                                  | es físicas y en red.                      | Unidades                   |                      |
| Gastos                    |                               | <u> </u>                                                                   |                                           | Importe                    |                      |
| Duración                  | 01:00                         |                                                                            |                                           | Gasto                      | 121                  |
| Responsable               | SUP                           |                                                                            |                                           |                            |                      |
| Fecha                     | 22/10/09                      |                                                                            |                                           | Utilizar de                | escripción del Coste |
| ☑ Coste Fact              | urable 🗖 Incluid              | lo en la Factura 🔽 número                                                  | del ejercicio                             | Agenda<br>Ver Cita / Ta    | area relacionada     |

Todos los costes tendrán una cita o tarea relacionada, si esta cita o tarea no se ha creado desde la Agenda, la aplicación la dará de alta automáticamente. Para consultar la cita o tarea relacionada con el coste seleccionado pulse sobre la opción "Ver Cita / Tarea relacionada".

Recuerde que únicamente las citas o tareas realizadas podrán tener asignado un coste.

| Responsable SU  | P SUPERVISOR     |                                                  |      |                                     |
|-----------------|------------------|--------------------------------------------------|------|-------------------------------------|
| Cliente         | Fecha            | Descripción                                      | Du   | ıración Gastos                      |
| 00001           | 22/10/09         | Legalización Libro de Visitas, y presentación en | 0(   | ):00                                |
| 00002           | 22/10/09         | Crear carpetas documentales físicas y en red.    | 0    | F.00                                |
| Datos del Coste |                  |                                                  |      | Datos de Facturación                |
| Cliente         | 2                | A3 DEMOSTRACIONES                                |      |                                     |
| Expediente      | 0001/09/000002   |                                                  |      | Concepto                            |
| Cita /Tarea     | WK0003           | 🔽 Crear carpetas documentales físicas y en red.  | -    | Unidades                            |
| Gastos          | 01.00            |                                                  |      | Importe 🛛                           |
| Duración        | CUD              |                                                  |      | Gasto 🕞                             |
| nesponsable     | 20 11 0 100      |                                                  |      | Importe 🛛                           |
| Fecha           | 22/10/09         |                                                  | ~    | Utilizar descripción del Coste      |
|                 |                  |                                                  |      | Agenda                              |
| 🔽 Coste Factu   | ırable 🔲 Incluio | do en la Factura 🔽 número 💽 bel ejercici         | 0 00 | <u>Ver Cita / Tarea relacionada</u> |
|                 |                  |                                                  |      | Aceptar Cancelar                    |

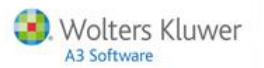

# Asociar datos de facturación al dar de alta un coste

Al dar de alta un coste, podrá **crearlo en a3ASESOR | ges como concepto facturable** en el mismo proceso. Marque el indicador "**Generar Concepto y/o Gasto**" e indique los **datos de facturación** asociados a ese coste.

| a Control de Cost | es               |                                                                                                   |          |                  | ×                    |
|-------------------|------------------|---------------------------------------------------------------------------------------------------|----------|------------------|----------------------|
|                   |                  | ± ?                                                                                               |          |                  |                      |
| Responsable SU    | P SUPERVISOR     |                                                                                                   |          |                  |                      |
| Cliente           | Fecha            | Descripción                                                                                       | Du       | uración          | Gastos               |
| 00002             | 22/10/09         | Leganización Libro de Visitas, y presentación en<br>Crear carpetas documentales físicas y en red. | 0        | 1:00             | ×                    |
| Datos del Coste   |                  |                                                                                                   |          | Datos de Factura | ción                 |
| Cliente           | 1                | SOFT DE GESTION S.A.                                                                              |          |                  | epto y/o Gasto       |
| Expediente        | 0001/09/000001   |                                                                                                   |          |                  |                      |
| Cita /Tarea       | WK0013           | Legalización Libro de Visitas, y presentación er<br>Dpto de Trabajo.                              |          | Unidades         | 200.00               |
| Gastos            |                  |                                                                                                   |          | Importe          |                      |
| Duración          |                  |                                                                                                   |          | Gasto            | Þ                    |
| Fooba             | 22/10/09         |                                                                                                   |          | Importe          |                      |
| l echa            | 22/10/03         |                                                                                                   | <b>V</b> | 🗹 Utilizar de    | escripción del Coste |
|                   |                  |                                                                                                   |          | Agenda           |                      |
| 🔽 Coste Factu     | ırable 🔲 Incluid | lo en la Factura 🔽 número 💽 bel ejercici                                                          | 0 00     | Ver Cita / Ta    | area relacionada     |
|                   |                  |                                                                                                   |          |                  | Aceptar Cancelar     |

- Seleccione el "Concepto" que desea generar e informe las unidades a facturar.
- Si el concepto facturable tiene asignado un **importe**, aparecerá automáticamente en el campo correspondiente. En cualquier caso, pulsando el botón podrá modificar dicho importe.
- Si desea generar el concepto facturable con la misma descripción informada para el coste marque el indicador "Utilizar la descripción del Coste".
- Si también desea crear un gasto, seleccione el "Gasto" correspondiente e indique el importe del mismo.

Una vez creado el coste si todavía no ha sido imputado a una factura, podrá ver o modificar el concepto generado mediante el botón de la barra de herramientas. Una vez facturado no se permite modificarlo.

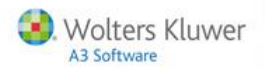

## Búsqueda de costes

Para realizar búsquedas de costes, pulse el botón 🖸 de la barra de herramientas e informe los datos que desea buscar.

| Selección de Cost | es             | x                |
|-------------------|----------------|------------------|
| Selección         |                |                  |
| Cliente           | F              |                  |
| Expediente        |                | F                |
| Fecha Desde       | 00/00/00       | Hasta 00/00/00 🔽 |
|                   | Ver solo los C | ostes de SUP     |
| Estado            |                |                  |
| 🔽 Factu           | ırado          | 🔽 No Facturado   |
|                   |                | Aceptar Cancelar |

- **Cliente**. Se mostrarán los costes vinculados al cliente seleccionado, entrados por el usuario en curso y aquéllos costes informados por otros usuarios, siempre que el cliente seleccionado tenga asignado como responsable al usuario en curso.
- Cliente + "Ver sólo los Costes del <usuario en curso>". En ese caso se mostrarán los costes vinculados al cliente seleccionado y entrados por el usuario en curso.
- Cliente + Expediente. En ese caso se mostrarán los costes vinculados al cliente/expediente seleccionado, entrados por el usuario en curso y aquéllos costes entrados por otros usuarios, siempre que el cliente y/o expediente seleccionado tenga asignado como responsable al usuario en curso.
- Cliente + Expediente + "Ver sólo los costes del <usuario>". En ese caso se mostrarán los costes vinculados al cliente/expedientes seleccionado y además entrados por el usuario en curso.
- "Ver sólo los costes del <usuario activo>". Mostrará sólo los costes entrados por el usuario activo.

El proceso de facturación y el Control de los Costes se realiza desde a3ASESOR | ges.

Desde el menú **"Costes"** de la Agenda puede realizar la **entrada de datos y listado** de costes. Una vez facturados los costes además tendrá disponible los listados de **estadísticas de Rentabilidad**.

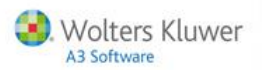

Seguimiento del control de costes desde el Expediente del cliente, en a3ASESOR | ges

Desde a3ASESOR | ges, los **costes asociados a los expedientes** siempre se pueden consultar desde el expediente, con independencia de que se haya facturado o no.

Realizando el seguimiento de expedientes puede controlar de forma preventiva la **evolución de costes** del mismo.

- Pulsando el botón 🖸 accederá directamente al **Control de Costes**.
- El botón VE le permite acceder a la valoración del expediente.

| g Expediente                                                                                                    | ×                                                                          |
|----------------------------------------------------------------------------------------------------|----------------------------------------------------------------------------|
|                                                                                                    | AG CO TR LE FE DF VE                                                       |
| Empresa 1 A3 DEMOSTRACIONES                                                                                                    | Cliente 1 SOFT DE GESTION S.A.                                             |
| Identificación                                                                                                    | Datos de Seguimiento                                                       |
| Código 0001/09/000001 Título                                                                                                    | Fecha de Apertura Fecha de Próxima Acción 00/00/00 Fecha de Próxima Acción |
| Responsable     SUP     SUPERVISOR       Comercial     Image: Comercial in the second second seco | Observaciones                                                              |
| Persona de Contacto<br>Teléfono 932533600<br>Extensión                                                                                                    |                                                                            |
| Valoración del expediente                                                                                                    | ×                                                                          |

| ioración del expedience |                |                                    |                                                                                                    |          |
|-------------------------|----------------|------------------------------------|----------------------------------------------------------------------------------------------------|----------|
| ± ? 💵 🗉                 |                |                                    |                                                                                                    |          |
| Cliente 00001 SOFT D    | E GESTION S.A. |                                    |                                                                                                    |          |
| xpediente 0001/09/00000 | 1              |                                    |                                                                                                    |          |
|                         | Facturado      | Pendiente                          | Total                                                                                                    |          |
| Honorarios              | 250,00         | ►                                  | •                                                                                                    | 250,00   |
| Gastos                  |                | <ul> <li>Image: A state</li> </ul> | Image: A set of the set of the |          |
| Cuotas                  |                |                                    | Þ                                                                                                    |          |
| TOTAL INGRESOS          | 250,00         |                                    |                                                                                                    | 250,00 下 |
| Pagos Delegados         |                | F                                  | Þ                                                                                                    |          |
| Provisiones             |                |                                    | Þ                                                                                                    |          |
| PAGOS Y PROV.           |                |                                    |                                                                                                    | F        |
| Horas Dedicadas         | 2,00           | F                                  | F                                                                                                    | 2,00     |
| Coste de Gestión        | 100,00         | F                                  | <b>F</b>                                                                                                    | 100,00   |
| COSTE VALORADO B        | 130,00         | F                                  | Þ                                                                                                    | 130,00   |
| PRECIO ACONSEJADO       | 136,00         | F                                  | F                                                                                                    | 136,00   |
| MARGENES A-             | B 120,00       |                                    |                                                                                                    | 120,00   |
|                         |                |                                    |                                                                                                    | C alia   |
|                         |                |                                    |                                                                                                    | Sallr    |

Las columnas muestran el **coste facturado y el coste pendiente** de facturar que es el que todavía no se ha incluido en factura.

Si pulsa 🗳 sobre el total de horas facturadas le aparecen los **costes registrados** para ese expediente.

# Facturar las tareas realizadas

Una vez informados todos los datos, tanto de tareas como de los costes de las tareas, ya se puede proceder a facturar desde a3ASESOR | ges.

El proceso de facturación vincula todas las tareas no facturadas y realizadas hasta la fecha a la factura generada, para **calcular e indicar la rentabilidad y los costes incurridos**. Si además dichas tareas han generado un concepto, dicho concepto aparecerá en la factura.

Al facturar acceda desde a3ASESOR | ges a la opción Facturación / Facturación Automática.

| Facturación Automática                                                                                  | ×                                                  |
|----------------------------------------------------------------------------------------------------|----------------------------------------------------|
| <u>+</u> ?                                                                                              |                                                    |
| Empresa 01 A3 DEMOSTRACIONES                                                                            |                                                    |
| Tipo Documento Factura<br>Fecha Factura 23/10/09<br>Clientes Desde<br>Hasta<br>Serie 0                  |                                                    |
| Tipo Expediente                                                                                         | Anciones de Impresión                              |
| <ul> <li>□ Facturar Cuotas</li> <li>□ Facturar Expedientes</li> <li>□ Traspasar con desglose</li> </ul> | □ Imprimir mientras se factura                     |
| Devolver Provisiones de Fondo     Solo de Expedientes Cerrados     Generar por Orden Alfabético         | Listar Relación de Facturas por debajo<br>de coste |
|                                                                                                    | Deshacer Facturar Salir                            |

Al facturar, se calcula el coste de cada factura. Si tiene activada la opción de "Listar Facturas por debajo de coste", la aplicación emitirá una relación de facturas cuyo coste supera el importe de la factura para que pueda corregirlas antes de entregarlas al Cliente final.

Para corregir las facturas que están por debajo de coste acceda al apartado Facturación / Facturación Manual y seleccione la factura que desea modificar.

Pulse el botón 🛄 de **Control de Costes** para ver la relación de horas dedicadas por cada responsable al expediente facturado y compara esos costes con lo que se pretende facturar.

| g Facturas             |        |                       |                    |              |                  |                            |                   |       |             | ×     |
|------------------------|--------|-----------------------|--------------------|--------------|------------------|----------------------------|-------------------|-------|-------------|-------|
| $\square$              |        |                       |                    | ± ?          | SMS              |                            | AP MR CO          | CC RC | MI PV PD    | CU EX |
| Empresa 1<br>Cliente 1 | -      | A3 DEMOS<br>SOFT DE ( | TRACION<br>GESTION | VES<br>S.A.  |                  | Nro. Factu<br>Serie Contab | a 0000003<br>le 1 |       |             |       |
| Oetalle de F           | actura | а                     | 🔿 Dato             | s Identifica | ativos 📀 Na      | otas                       |                   |       |             |       |
|                        |        | Cód.                  | Des                | cripción     |                  |                            | Honorarios        | Pagos | Provisiones |       |
|                        |        | CERNE                 | G Obtenc           | ión de la (  | certificación ne | egativa del Nombre         | 50,0              |       |             |       |
|                        |        |                       | U hazu             | n social.    |                  |                            |                   |       |             |       |
|                        |        |                       |                    |              |                  |                            |                   |       |             |       |
|                        |        |                       |                    |              |                  |                            |                   |       |             |       |

En la parte superior de la ventana aparecen todos los **costes relacionados** con el expediente facturado y en la parte inferior se muestra el **importe aconsejado** comparándolo con el total de costes y gastos.

Al hacer doble clic sobre cada una de las líneas marcará o desmarcará el indicador que marca si se incluye o no el coste en la factura.

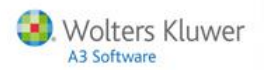

| Control de         | Costes  |                    |       |            |       |             |        |        |         | ×    |
|--------------------|---------|--------------------|-------|------------|-------|-------------|--------|--------|---------|------|
|                    |         |                    |       |            |       |             |        |        |         |      |
| Empresa<br>Cliente | 1       | A3 DEMOSTRACION    | NES   |            |       |             | Nro. F | actura | 0000003 |      |
| Fecha              | Descrip | ción               | Resp. | Horas      | Cos   | tes         | Gastos |        | Total   |      |
| 23/10/09           | Obtenci | ón de la certifica | a SUP | 2:00       | 30    | , 00        | 100,00 |        | 130,00  |      |
|                    |         |                    |       |            |       |             |        |        |         |      |
|                    |         |                    |       |            |       |             |        |        |         |      |
|                    |         |                    |       |            |       |             |        |        |         |      |
|                    |         |                    |       |            |       |             |        |        |         |      |
|                    |         |                    |       |            |       |             |        |        |         | -    |
| Total Acc          | nsejado |                    | To    | tal Costes | T     | otal Gastos |        | Total  |         | _    |
|                    | 136,    | 00                 |       |            | 30,00 |             | 100,00 |        | 130,    | 00   |
|                    |         |                    |       |            |       |             |        |        | Sa      | alir |

Los costes no incluidos quedarán pendientes para la siguiente factura.

Desde la propia factura puede modificar el importe de la factura para que no esté por debajo de coste.

Los costes siempre se guardan con la factura, de modo que siempre podrá listarlos y presentarlos al Cliente como justificación del trabajo realizado.

#### Listado de Costes

**Desde la Agenda** acceda al apartado **Costes / Listado de Costes** si desea consultar los costes generados para un Cliente / Expediente en un período determinado, o el trabajo que ha realizado un Responsable en un período.

| Selección de Datos a Imprimir               |
|---------------------------------------------|
|                                             |
| Criterios de Selección                      |
| Cliente Desde El primero                    |
| Hasta 🗾 📔 Al último                         |
| Expediente                                  |
| Fecha Desde 00/00/00 🔽 🔽 Facturados         |
| Hasta 00/00/00 📔 🔽 No Facturados            |
| ✓ Sólo las del responsable actual           |
| Criterios de Ordenación                     |
| ⊙ Ordenado por Cliente ⊃ Ordenado por Fecha |
| Aceptar Cancelar                            |

Desde el apartado Agenda / Listado de Costes de a3ASESOR | ges puede realizar los filtros necesarios para controlar diferentes datos.

Desde este apartado puede consultar las tareas realizadas para el Cliente / Expediente en un período, o el trabajo que ha realizado un Responsable en un período, etc.

| Listado de Control d | e Costes    |       |            | ×                              |
|----------------------|-------------|-------|------------|--------------------------------|
| le t'                | ?           |       |            |                                |
| Calculate de Calca   | -14-        |       | _          |                                |
| Lriterios de Selec   | cion        |       |            |                                |
| Cliente Desde        |             |       | El primero |                                |
| Hasta                |             |       | El último  |                                |
| T.Expediente         | 0           |       |            |                                |
| Código Tarea         |             |       |            |                                |
|                      |             |       |            |                                |
| Responsable          |             |       | Todos      |                                |
| Fecha Desde          | 00/00/00    |       |            | ✓ Facturados                   |
| Hasta                | 00/00/00    |       |            | No Facturados                  |
| Criterios de Order   | nación      |       |            | Importes                       |
|                      |             |       |            | Importos                       |
| O Urdenado por       | Cliente     |       |            | Mostrar el Precio de Coste     |
| C Ordenado por       | Cliente y l | Ехре  | diente     |                                |
| C Ordenado por       | Fecha       |       |            | O Mostrar el Precio Aconsejado |
| C Agrupado por       | Cliente y l |       |            |                                |
| C Agrupado por       | Responsa    | ble y | Cliente    |                                |
|                      |             |       |            | 1                              |
|                      |             |       |            | Listar Salir                   |

| Tipo I<br>Ri<br>Obs | Cliente<br>Periodo<br>Expediente<br>Tarea<br>esponsable<br>ervaciones | Del 00000 - El prime<br>00/00/00 Hasta<br>00 - Todos<br>Todas<br>Todos | tes<br>ro<br>00/00/00 |          |      | al 00000 - El último                                                 |       |        | Fecha<br>Página | 16/11/09  |
|---------------------|-----------------------------------------------------------------------|------------------------------------------------------------------------|-----------------------|----------|------|----------------------------------------------------------------------|-------|--------|-----------------|-----------|
|                     |                                                                       |                                                                        |                       |          | TARE | AS REALIZADAS                                                        |       |        |                 |           |
| liente              | Razón Social                                                          |                                                                        | Expediente            | Fecha    | Res. | Descripción                                                          | Horas | Gastos | P.V.Coste       | Factur.   |
| 1                   | SOFT DE GEST                                                          | 10N S.A.                                                               | 0001/09/000001        | 22/10/09 | SUP  | Legalización Libro de Visitas, y<br>presentación en Dpto de Trabajo. | 00:00 |        |                 | 1/0000001 |
| 1                   | SOFT DE GEST                                                          | 10N S.A.                                                               | 0001/09/000001        | 23/10/09 | SUP  | Obtención de la certificación negativa<br>del Nombre o Razón Social. | 02:00 | 100,00 | 30,00           | 1/0000003 |
| 2                   | A3 DEMOSTRA                                                           | CIONES                                                                 | 0001/09/000002        | 22/10/09 | SUP  | Crear carpetas documentales físicas y<br>en red.                     | 01:00 |        | 15,00           | 1/0000002 |
| - 1                 |                                                                       |                                                                        | 1                     | 1        |      | TOTAL PENDIENTE                                                      |       |        |                 | <u> </u>  |
|                     |                                                                       |                                                                        |                       |          |      | TOTAL FACTURADO                                                      | 3:00  | 100,00 | 45,00           |           |
|                     |                                                                       |                                                                        |                       |          |      | CURA                                                                 | 2.00  | 400.00 | 17.00           |           |

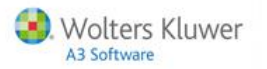

# Estadísticas de Rentabilidad de Expedientes

Desde a3ASESOR | ges acceda al apartado Listados / Estadísticas/ Rentabilidad, para ver la rentabilidad agrupada por Cliente, por Responsable y por Tipo de Expediente.

| Estadísticas de Rentabilidad           | X                                                 |
|----------------------------------------|---------------------------------------------------|
|                                        |                                                   |
| Empresa 1 A3 DEMOSTRACIONES            |                                                   |
| Tipo de Estadística                    | Selección                                         |
| O Por Tipo de Expediente               | Tipo                                              |
| C Por Responsable y Tipo de Expediente | Resp. Todos                                       |
| O Por Cliente y Tipo de Expediente     | Cliente Todos                                     |
| Periodo                                | Opciones                                          |
| Fecha desde 00/00/00                   | No Computar Expedientes sin Costes                |
| Hasta 00/00/00                         | 🔲 No Computar Conceptos Facturables de Tipo Gasto |
|                                        | No Computar Anotaciones Pendientes de Facturar    |
|                                        |                                                   |
|                                        | Lisber Calir                                      |
|                                        | Listai Jaili                                      |

| Empresa<br>Periodo Desde<br>Observaciones | 1    | Despacho profes<br>Hasta | ional  |        |        |              | Fecl<br>Pági | ha 22/01/04<br>na 1 |
|-------------------------------------------|------|--------------------------|--------|--------|--------|--------------|--------------|---------------------|
| Tipo Expediente                           | Unid | Ingresos                 | Cuotas | Gastos | Costes | Rentabilidad | Rent.%       | Renta. Exp          |
| FISCAL                                    | 1    | 48,00                    | 12,00  | 84,00  | 24,00  | -48,00       | -76,19       | -48,00              |
| LABORAL                                   | 1    | 41,00                    |        |        |        | 41,00        | 65,07        | 41,00               |
| MERCANTIL                                 | 1    | 70,00                    |        |        |        | 70,00        | 111,11       | 70,00               |
| Total                                     | 3    | 159,00                   | 12,00  | 84,00  | 24,00  | 63,00        | 100,00       | 21,00               |

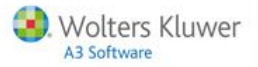

# **Clientes potenciales**

La gestión de clientes potenciales puede realizarla tanto desde a3ASESOR | ges como desde la Agenda. Para dar de alta nuevos clientes potenciales o modificar los ya existentes acceda al apartado **Clientes Potenciales / Ficha de Potenciales**.

Pulse el botón 🔲 para **crear** un nuevo cliente, informe el código de cliente potencial, el nombre, el NIF y pulse Aceptar .

| Nuevo Cliente Potencial 🔀 |           |           |  |  |  |  |  |  |
|---------------------------|-----------|-----------|--|--|--|--|--|--|
| Código cliente            |           | Aceptar   |  |  |  |  |  |  |
| Nombre cherite<br>N.I.F.  | 00000235M | Calicelai |  |  |  |  |  |  |
|                           |           |           |  |  |  |  |  |  |

En la ficha del cliente informe todos los datos de Identificación del cliente.

| Clientes Potencia | les <b>en la companya de la companya de la companya de la companya de la companya de la companya de la companya de</b> |                  |                 | ×        |  |  |  |  |  |  |  |
|-------------------|----------------------------------------------------------------------------------------------------|------------------|-----------------|----------|--|--|--|--|--|--|--|
|                   | <▶ LE ± ?                                                                                                    |                  |                 | MP LP    |  |  |  |  |  |  |  |
| Cliente Potencia  | Cliente Potencial 00001 · DESPACHO PROFESIONAL                                                                         |                  |                 |          |  |  |  |  |  |  |  |
| Identificació     | n 🔘 Observaciones                                                                                                    |                  |                 |          |  |  |  |  |  |  |  |
| Datos de Filiad   | ción                                                                                                    | Domicilio de Env | ío              |          |  |  |  |  |  |  |  |
| Código            | 00001 N.I.F. 00000235M                                                                                                 | Siglas           | CL Calle        | <b>T</b> |  |  |  |  |  |  |  |
| Razón Social      | DESPACHO PROFESIONAL                                                                                                   | Vía Pública      |                 |          |  |  |  |  |  |  |  |
| Responsable       | SUP SUPERVISOR                                                                                                    | Número           | Esc Piso        | Pta.     |  |  |  |  |  |  |  |
| Comercial         |                                                                                                    | Municipio        |                 |          |  |  |  |  |  |  |  |
| P.Contacto        |                                                                                                    | CP./Provin.      | 00000           |          |  |  |  |  |  |  |  |
| Fecha Alta        | 23/10/09                                                                                                    | Código País      | 011 ESPAÑA (ES) |          |  |  |  |  |  |  |  |
|                   | 🔲 Cliente de Canarias / Ceuta o Melilla                                                                                | Teléfono 1       |                 | Ext      |  |  |  |  |  |  |  |
|                   |                                                                                                    | Teléfono 2       |                 | Ext      |  |  |  |  |  |  |  |
| Documentos d      | el Cliente Potencial                                                                                                   | — Fax            |                 |          |  |  |  |  |  |  |  |
| 1                 | Asociar Documentos al Potencial                                                                                        | @ e-mail         |                 |          |  |  |  |  |  |  |  |
|                   |                                                                                                    |                  |                 |          |  |  |  |  |  |  |  |
|                   |                                                                                                    |                  |                 |          |  |  |  |  |  |  |  |
|                   |                                                                                                    |                  |                 | Salir    |  |  |  |  |  |  |  |

Si lo desea puede asociar documentos al cliente pulsando sobre el indicador "Asociar Documentos al Potencial".

También puede informar "Observaciones" relacionadas con el cliente.

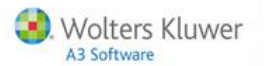

Los botones situados en la parte derecha de la ventana permiten acceder al **Mantenimiento de Procesos** del cliente potencial y al **Listado** de los mismos.

| Clientes Potencia                              | es de la companya de la companya de la companya de la companya de la companya de la companya de la companya de |                  | x               |  |  |  |  |  |  |  |
|------------------------------------------------|----------------------------------------------------------------------------------------------------|------------------|-----------------|--|--|--|--|--|--|--|
|                                                |                                                                                                    |                  | MP LP           |  |  |  |  |  |  |  |
| Cliente Potencial 00001 - DESPACHO PROFESIONAL |                                                                                                    |                  |                 |  |  |  |  |  |  |  |
| Identificació                                  | n 🔘 Observaciones                                                                                              |                  |                 |  |  |  |  |  |  |  |
| Datos de Filia                                 | ión                                                                                                    | Domicilio de Env | ίο              |  |  |  |  |  |  |  |
| Código                                         | 00001 N.I.F. 00000235M                                                                                         | Siglas           | CL Calle 🔽      |  |  |  |  |  |  |  |
| Razón Social                                   | DESPACHO PROFESIONAL                                                                                           | Vía Pública      |                 |  |  |  |  |  |  |  |
| Responsable                                    | SUP SUPERVISOR                                                                                                 | Número           | Esc Piso Pta.   |  |  |  |  |  |  |  |
| Comercial                                      |                                                                                                    | Municipio        |                 |  |  |  |  |  |  |  |
| P.Contacto                                     |                                                                                                    | CP./Provin.      | 00000           |  |  |  |  |  |  |  |
| Fecha Alta                                     | 23/10/09                                                                                                    | Código País      | 011 ESPAÑA (ES) |  |  |  |  |  |  |  |

Mantenimiento de Procesos del cliente potencial

Pulsando el botón Pulsando el botón Pulsando el apartado Clientes Potenciales / Procesos accederá al mantenimiento de los mismos.

Pulse el botón 🔳 para dar de alta un nuevo proceso del cliente en el que se encuentra posicionado.

| Pr | ocesos del C | liente Potencial               |        |           |              |            |                    | X       |
|----|--------------|--------------------------------|--------|-----------|--------------|------------|--------------------|---------|
|    | 0 🗆 🛛        |                                | ± ?    |           |              |            |                    |         |
| (  | Cliente Pote | ncial 00001 · DESPACHO PROFES  | SIONAL |           |              |            |                    |         |
|    | Historico    |                                |        |           | <br>Proceso  |            |                    |         |
|    | Fecha        | Descripción                    | Res.   | Estado    | Fecha Alta   | 23/10/09   | Estado Pendiente   |         |
|    | 💷 23/10/09   | Visita del cliente al despacho | SUP    | Pendiente | Resp.        | SUP        | SUPERVISOR         |         |
|    |              |                                |        |           | Cita/Tarea   | VD         | Visita del cliente |         |
|    |              |                                |        |           | I            | Traspa     | asar a la Agenda   |         |
|    |              |                                |        |           | Detalles     |            |                    | _       |
|    |              |                                |        |           | Visita en de | espacho de | el cliente         | <b></b> |
|    |              |                                |        |           |              |            |                    |         |
|    |              |                                |        |           |              |            |                    |         |
|    |              |                                |        |           |              |            |                    |         |
|    |              |                                |        |           |              |            |                    |         |
|    |              |                                |        |           |              |            |                    | -       |
|    |              |                                |        |           |              |            | Aceptar Cance      | elar    |
| I. |              |                                |        |           |              |            | Sali               | r       |

- Informe la fecha de alta del proceso.
- Si está pendiente o ya se ha realizado.
- Seleccione el responsable del proceso.
- Indique si se trata de una cita o tarea.

Si marca el indicador **"Traspasar a la Agenda"** la cita o tarea creada se traspasará automáticamente a la agenda y cualquier modificación deberá realizarla desde allí.

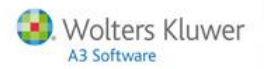

# Listado de Procesos

Pulsando Le desde la Ficha del cliente potencial, o desde el apartado Clientes Potenciales / Listado de Procesos puede generar un listado de los procesos relacionados con los clientes potenciales.

| Listado de Procesos | de los Clie                                                  | ntes | Potenciales X        |  |  |  |  |  |
|---------------------|--------------------------------------------------------------|------|----------------------|--|--|--|--|--|
| le t'               | 2                                                            |      |                      |  |  |  |  |  |
| Criterios de Selec  | ción                                                         |      |                      |  |  |  |  |  |
| Cliente Desde       | 1                                                            |      | DESPACHO PROFESIONAL |  |  |  |  |  |
| Hasta               | 1                                                            |      | DESPACHO PROFESIONAL |  |  |  |  |  |
| Cita\Tarea          |                                                              |      |                      |  |  |  |  |  |
| Responsable         |                                                              |      | Todos                |  |  |  |  |  |
| Fecha Desde         | 00/00/00                                                     |      | Estado Todos 🔽       |  |  |  |  |  |
| Hasta               | 00/00/00                                                     |      |                      |  |  |  |  |  |
| Criterios de Order  | Criterios de Ordenación                                      |      |                      |  |  |  |  |  |
| Ordenado po         | © Ordenado por Código de Cliente O Ordenado por Razón Social |      |                      |  |  |  |  |  |
|                     |                                                              |      | Listar Salir         |  |  |  |  |  |

## **Proformas o Presupuestos**

Desde a3ASESOR | ges dispone del apartado **Datos / Potenciales / Proformas** que permite dar de alta proformas o presupuestos al cliente potencial. También puede acceder a este apartado pulsando el botón PR situado en la ficha del cliente potencial.

Pulse el botón 🔲 para dar de alta un nuevo presupuesto o proforma.

| Relaci | ión de Fact | uras   |           |              |                     | ۲ |
|--------|-------------|--------|-----------|--------------|---------------------|---|
| Q      |             | E      | ±  ?      |              |                     |   |
| Empr   | esa 1       | A3 DEM | IOSTRACIO | INES         | Tipo Proformas      |   |
| Ej. S  | Número      | Fecha  | Cliente   | Razón Social | Total Factura Notas | L |
|        |             |        |           |              | <b>_</b>            |   |
|        |             |        |           |              |                     |   |
|        |             |        |           |              |                     |   |
|        |             |        |           |              | Aceptar Cancelar    |   |

Seleccione el cliente potencial, indique la serie de facturación y pulse Aceptar .

| Nueva Proforma | ×                           |
|----------------|-----------------------------|
| Datos          |                             |
| Cliente        | 2 COMUNIDAD DE PROPIETARIOS |
| Serie          | 1                           |
|                |                             |
| Nro. Factura   | 1                           |
|                |                             |
|                | Aceptar Cancelar            |

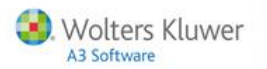

| g Facturas                            | ▶ 🚨 🖃 ± ? 📰 ѕмз                                                                                                    |                                                               | X                                    |
|---------------------------------------|----------------------------------------------------------------------------------------------------|---------------------------------------------------------------|--------------------------------------|
| Empresa 1 -<br>Cliente 2 -            | A3 DEMOSTRACIONES<br>COMUNIDAD DE PROPIETARIOS                                                                                                    | Nro. Proforma 0000001<br>Serie Contable 1                     |                                      |
| Detalle de Factura                    | a 🔅 Datos Identificativos 🔅 Nota                                                                                                    | as                                                            |                                      |
|                                       | Cód. Descripción                                                                                                    | Honorarios                                                    | Pagos Provisiones 🔲 🔯                |
| r o f o r m a<br>Jientes Potenciales) | ASESO Asesoramiento y gestión anual de<br>propietarios, se realizarán las j<br>pertinentes y se realizará la pre<br>presupuestos para el año siguient | la comunidad de 980,00<br>un tas de vecinos<br>visión de<br>e |                                      |
| <u> </u>                              |                                                                                                    | TOTALES                                                       |                                      |
|                                       | P. Pago B. Exenta B.Imponible C<br>980,00                                                                                                    | uota IVA Retención Provisi<br>156,80                          | ón Rec. Equiv I. Líquido<br>1.136,80 |
|                                       | Ver descripciones completas de línea                                                                                                    | s de factura                                                  | Simular factura en Pesetas           |
|                                       |                                                                                                    |                                                               | Aceptar Cancelar                     |

Indique los conceptos que desea incluir en la proforma. Una vez rellenada ya lo puede imprimir.

Listados para clientes potenciales

Desde a3ASESOR | ges dispone de los listados del generador de informes:

- Listados analíticos de Clientes Potenciales. Disponible desde el apartado Listados / Generador de informes / listados Analíticos.
- Listados de Cartas, desde el apartado Listados / Generador de informes / Cartas.
- Listado de Etiquetas desde el apartado Listados / Generador de informes / Etiquetas.
- Envío de sms desde el apartado Listados / Generador de informes / Mensajes a Móviles.
- Generación de ficheros ascii desde el apartado Listados / Generador de informes / Ficheros ascii.

| Generador de Informes Analíticos                             |        | ×                                                    |
|--------------------------------------------------------------|--------|------------------------------------------------------|
| L⊟ ⊠ ±?                                                      |        |                                                      |
| Clientes C Expedientes                                       | Client | tes Potenciales                                      |
| 💿 Límites 🕥 Selección                                        |        | Opciones                                             |
| <ul> <li>Razón Social / Apellidos</li> <li>Código</li> </ul> |        | Formato Condiciones Selección Condiciones Ordenación |
|                                                              | Þ      |                                                      |
| Hasta                                                        | F      |                                                      |
|                                                              |        | Listar Salir                                         |

Guía rápida | 32

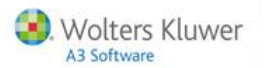

# Traspasar un cliente potencial a cliente real

El traspaso de clientes potenciales a clientes reales se realiza **desde a3ASESOR | ges**. Para realizar este proceso acceda al apartado **Datos / Potenciales / Clientes Potenciales**.

Pulse el botón 🔎 para acceder a la relación de clientes potenciales, seleccione el que se traspasará a cliente real y pulse Traspasar a Cliente Real .

| Clientes Potenciales                                | ×                              |
|-----------------------------------------------------|--------------------------------|
|                                                     | PR MP LP                       |
| Cliente Potencial 00002 · COMUNIDAD DE PROPIETARIOS |                                |
| Identificación Observaciones                        |                                |
| Datos de Filiación                                  | Domicilio de Envío             |
| Código 00002 N.I.F. 00000123P                       | Siglas CL Calle                |
| Razón Social COMUNIDAD DE PROPIETARIOS              | Vía Pública                    |
| Responsable SUP SUPERVISOR                          | Número Esc Piso Pta.           |
| Comercial 🛛                                         | Municipio                      |
| P.Contacto                                          | CP./Provin. 00000              |
| Fecha Alta 16/11/09                                 | Código País 011 ESPAÑA (ES)    |
| 🗖 Cliente de Canarias / Ceuta o Melilla             | Teléfono 1 Ext                 |
|                                                     | Teléfono 2 Ext                 |
| Documentos del Cliente Potencial                    | Fax Fax                        |
| Ver Documentos del Potencial                        | @ e-mail                       |
|                                                     |                                |
|                                                     |                                |
|                                                     | Traspasar a Cliente Real Salir |

Informe el código de cliente que tendrá en a3ASESOR | ges y pulse Traspasar .

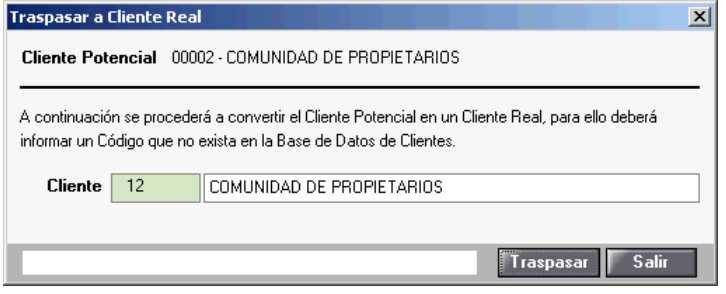

Una vez finalizado el traspaso, en la ficha del cliente dispondrá de un **documento** donde se relacionarán todas las **acciones realizadas** con este cliente, así como todos los **documentos que tuviera asociados anteriormente**.

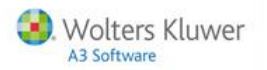

Para traspasar las proformas o presupuestos a una factura, acceda al apartado Facturación / Facturación manual y seleccione el cliente y la proforma.

| Selecció | in de Profa | rmas                |               |             | ×        |
|----------|-------------|---------------------|---------------|-------------|----------|
| Criter   | ios de Sel  | ección              |               |             |          |
|          | Cliente     | 12 💽 COMUN          | IDAD DE PROF  |             |          |
| Nro.     | Prororma    | 5                   | erie          | Fletcicio 💿 |          |
|          | Fecha       |                     |               |             |          |
|          |             | 🔲 Incluir Total Fac | turas en la S | elección    |          |
|          |             |                     |               |             |          |
| Tipo     | Document    |                     |               |             |          |
| OF       | actura      |                     |               |             |          |
| OF       | actura Re   | ctificativa         |               |             |          |
| <u> </u> | bono        |                     |               |             |          |
| ⊙ P      | roforma     |                     |               |             |          |
|          |             |                     |               |             |          |
|          |             |                     |               | Aceptar     | Cancelar |

Una vez dentro de la proforma pulse el botón Pasar a Fra. .

| 💈 Facturas                  |                                                                         |                                                                                                    |                                                   | x                                    |
|-----------------------------|-------------------------------------------------------------------------|----------------------------------------------------------------------------------------------------|---------------------------------------------------|--------------------------------------|
|                             |                                                                         | SMS                                                                                                    | AP MR CO                                          | CC RC MI PV PD CU EX                 |
| Empresa 1 -<br>Cliente 12 - | A3 DEMOSTRACIONES<br>COMUNIDAD DE PROPIETAR                             | Nra<br>IOS Seri                                                                                                    | e <b>Proforma</b> 0000001<br>Ne <b>Contable</b> 1 |                                      |
| Detalle de Facture          | a 💿 Datos Identif                                                       | icativos 🔿 Notas                                                                                                    |                                                   |                                      |
|                             | Cód. Descripción                                                        |                                                                                                    | Honorarios                                        | Pagos Provisiones 🔲 🗵                |
| r o f o r m a               | ASESO Asesoramiento<br>propietarios,<br>pertinentes y<br>presupuestos p | y <u>gestión anual de la comuni</u><br>se realizarán las juntas de<br>se realizará la previsión de<br>ara el año siguiente | dad de 980,00<br>vecinos                          |                                      |
|                             |                                                                         | тот                                                                                                    | LES                                               |                                      |
|                             | P. Pago B. Exent                                                        | a B.Imponible Cuota IVA<br>980,00 156,80                                                                                   | Retención Provisio                                | ón Rec. Equiv I. Líquido<br>1.136,80 |
|                             | Ver descripciones                                                       | completas de líneas de factu                                                                                               | ra                                                | Simular factura en Pesetas           |
|                             |                                                                         |                                                                                                    |                                                   | Pasar a Fra. Aceptar Cancelar        |

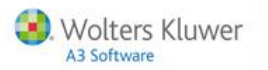

# Tablas de citas y tareas

Desde el apartado **Tablas / Agenda / Citas y Tareas** accederá a la relación de citas y tareas creadas en la aplicación.

Para dar de **alta una nueva cita o tarea**, pulse el botón 🔳 situado en la barra de herramientas.

| Tabla de C | itas y Tareas                                     |          | ×           |
|------------|---------------------------------------------------|----------|-------------|
|            |                                                   |          |             |
| Código     | Descripción                                       | _        |             |
|            |                                                   | Duración | Gastos Tipo |
| A3C1TA     | CITA GENERICA.                                    | 00:30    | Cita 🔺      |
| A3TAR      | TAREA GENÉRICA.                                   | 00:00    | Tarea       |
| EXT        | REUNION CON CLIENTE EN SU DESPACHO                | 00:00    | Cita        |
| VD         | VISITA DEL CLIENTE AL DESPACHO                    | 00:30    | Cita        |
| WK0001     | ALTA EN A3GES Y CUOTAS PERIÓDICAS.                | 00:00    | Tarea       |
| WK0002     | ALTA EN APLICACIONES A3.                          | 00:00    | Tarea 🚽     |
| WK0003     | CREAR CARPETAS DOCUMENTALES FÍSICAS Y EN RED.     | 00:00    | Tarea       |
| WK0004     | PEDIR SELLO, ANTEFIRMA Y ESCANEAR DOCUMENTACIÓN.  | 00:00    | Tarea       |
| WK0005     | OBTENCIÓN DE LA CERTIFICACIÓN NEGATIVA DEL NOMBRE | 00:00    | Tarea 💌     |
| Manten     | imiento de Citae y Tareas                         |          |             |
| Hanten     |                                                   |          |             |
|            |                                                   |          |             |
|            | Códino ABRITA Cita denérica.                      |          | *           |

En el apartado "Mantenimiento de Citas y Tareas" informe:

- El código de la cita o tarea y la descripción de la misma.
- Si lo desea puede indicar la duración de la misma y si tiene gastos asociados.

En este caso al indicar una cita o tarea que ha sido realizada si quiere controlar los costes, al indicarle tiempo ya aparecerá la duración por defecto.

• Seleccione si se trata de una cita o una tarea.

| Tabla de Ci                                                    | tas y Tareas                                                                                                    |                                                             |         | ×                                                                   |
|----------------------------------------------------------------|----------------------------------------------------------------------------------------------------|-------------------------------------------------------------|---------|---------------------------------------------------------------------|
|                                                                |                                                                                                    |                                                             |         |                                                                     |
| Código                                                         | Descripción                                                                                                    | D                                                           | Casha   | <b>T</b> :                                                          |
| A3CITA<br>A3TAR                                                | CITA GENERICA.<br>TAREA GENÉRICA.                                                                                                    | 00:30<br>00:00                                              | Gastos  | Cita 🔺<br>Tarea                                                     |
| VD<br>WK0001<br>WK0002<br>WK0003<br>WK0004<br>WK0005<br>WK0006 | VISITA DEL CLIENTE AL DESPACHO<br>ALTA EN ASGES Y CUOTAS PERIÓDICAS.<br>ALTA EN APLICACIONES A3.<br>CREAR CARPETAS DOCUMENTALES FÍSICAS Y EN RED.<br>PEDIR SELLO, ANTEFIRMA Y ESCANEAR DOCUMENTACIÓN.<br>OBTENCIÓN DE LA CERTIFICACIÓN NEGATIVA DEL NOMBRE<br>OBTENCIÓN ESCRITURA PÚBLICA Y ELABORACIÓN DE ESTAT | 00:30<br>00:00<br>00:00<br>00:00<br>00:00<br>00:00<br>00:00 |         | Cita<br>Tarea<br>Tarea<br>Tarea<br>Tarea<br>Tarea<br>Tarea<br>Tarea |
| Manteni<br>Gastos :                                            | miento de Citas y Tareas<br>Código EXT Reunión con el cliente en<br>Duración 02:00<br>Asociados<br>Tipo Tarea                                                                                                    | su despacho                                                 |         | ×                                                                   |
| Datos F                                                        | acturación                                                                                                    |                                                             |         |                                                                     |
|                                                                | Concepto Casto                                                                                                    |                                                             |         |                                                                     |
|                                                                | Utilizar la descripción de la Cita/Tarea                                                                                                    |                                                             |         |                                                                     |
|                                                                |                                                                                                    |                                                             | Aceptar | Cancelar                                                            |

Si desea facturar las citas o tareas enlazando con a3ASESOR | ges, en el apartado "**Datos Facturación**" informe el código de **concepto facturable de a3ASESOR | ges y el gasto**. Al indicar la tarea realizada y enlazarlo con costes directamente se generará un concepto en entrada de datos pendiente de facturar.

Si marca el indicador **"Utilizar la descripción de la Cita/Tarea"** al dar de alta el concepto facturable o el gasto en a3ASESOR | ges se utilizará la descripción de la cita o la tarea.

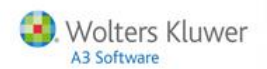

# **Procedimientos**

Desde el apartado **Tablas / Agenda / Procedimientos** accederá a la relación de procedimientos creados en la aplicación.

Aunque la tabla está disponible tanto desde a3ASESOR | ges como desde a3ASESOR | agenda, únicamente puede generar procedimientos o trabajos a clientes desde a3ASESOR | ges.

Desde el apartado Citas y tareas del Expediente puede generar los procedimientos.

A la derecha de cada procedimiento se indica si tiene un documento de instrucciones asociado.

Para dar de alta un nuevo procedimiento, dispone de dos opciones:

- Crear un nuevo procedimiento copiándolo de uno ya existente.
- Crear un procedimiento totalmente nuevo.

#### Copiar un procedimiento ya existente

Los **procedimientos suministrados por la aplicación no son modificables**, por lo tanto, si desea modificar uno de estos procedimientos deberá copiarlo con otro código.

Posicionado sobre el procedimiento que desea copiar, pulse el botón Copiar situado en la parte derecha de la ventana.

| Tabla de I | Procedimientos                           |            |     | ×        |
|------------|------------------------------------------|------------|-----|----------|
| Cód.       | Descripción                              | Instruccio | nes |          |
|            |                                          |            |     | Aceptar  |
| A3P001     | Alta de un Nuevo Cliente                 | No         |     | Cancelar |
| A3P002     | CrearSociedad con Contratac.Trabajadores | No         |     | Editar   |
| A3P003     | Inicio de Actividad                      | No         |     | Luitai   |
| A3P004     | Alta de un Trabajador                    | No         |     | Coniar   |
| A3P005     | Cierre de Contabilidad                   | No         |     | Copiai   |
| A3P006     | Campaña XXX                              | No         |     |          |
| A3P007     | Contratos (Arrendamientos, Compra-Venta) | No         |     |          |
| A3P008     | Baia y Liquidación de una Sociedad       | No         |     |          |
| A3P009     | Accidentes de Trabajo                    | No         |     |          |

Informe en esta ventana el código y la descripción del nuevo procedimiento.

| Copiar Procedimiento                                  |         | ×        |
|-------------------------------------------------------|---------|----------|
| Orígen<br>A3P006 - Campaña XXX                        |         |          |
| Destino<br>IMPSOC Presentación Impuesto de sociedades |         |          |
|                                                       | Aceptar | Cancelar |

Al Aceptar se copiarán en el nuevo procedimiento todas las citas y tareas del procedimiento origen, así como los documentos asociados y las instrucciones si las tuviera.

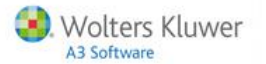

| abla de I                                                                                                    | Procedimientos                                                                                                    |                                                    | X                             |
|----------------------------------------------------------------------------------------------------|----------------------------------------------------------------------------------------------------|----------------------------------------------------|-------------------------------|
|                                                                                                    | I⊠ ± ?                                                                                                    |                                                    | i                             |
| Cód.                                                                                                    | Descripción                                                                                                    | Instrucciones                                      |                               |
|                                                                                                    |                                                                                                    |                                                    | Aceptar                       |
| A3P001<br>A3P002<br>A3P003<br>A3P004<br>A3P005<br>A3P006<br>A3P007<br>A3P008<br>A3P009<br>A3P010<br>A3P011<br>IMPS0C | Alta de un Nuevo Cliente<br>CrearSociedad con Contratac.Trabajadores<br>Inicio de Actividad<br>Alta de un Trabajador<br>Cierre de Contabilidad<br>Campaña XXX<br>Contratos (Arrendamientos, Compra-Venta)<br>Baja y Liquidación de una Sociedad<br>Accidentes de Trabajo<br>Legalización de Libros<br>Herencias<br>Presentación Impuesto de sociedades | No<br>No<br>No<br>No<br>No<br>No<br>No<br>No<br>No | Cancelar<br>E ditar<br>Copiar |

Para modificar el nuevo procedimiento, posiciónese sobre el mismo y pulse el botón Editar .

## Mantenimiento de Procedimientos

Esta ventana muestra la relación de citas y tareas que forman el procedimiento, ordenadas según el orden del proceso.

Para modificar el **orden de las citas o tareas** dispone de los botones situados en la parte superior derecha de la ventana, que permiten subir o bajar una cita o tarea dentro de la relación.

| de Procesos                                  |                                                                                                    |                |                | 2                                                                                                    |
|----------------------------------------------|----------------------------------------------------------------------------------------------------|----------------|----------------|----------------------------------------------------------------------------------------------------|
|                                              |                                                                                                    |                |                | 0                                                                                                    |
| IMPSOC - Presentación Impuesto de sociedades |                                                                                                    | Orden de las ( | Citas y Tareas | ▲<br> ▼                                                                                                    |
| Descripción                                  | Tipo                                                                                                    | Días           | Documentos     |                                                                                                    |
| Pedir datos al Cliente.                      | Tarea                                                                                                    |                |                |                                                                                                    |
| Entrada de Datos.                            | Tarea                                                                                                    |                |                |                                                                                                    |
| Preparada / Revisada.                        | Tarea                                                                                                    |                |                |                                                                                                    |
| Listada.                                     | Tarea                                                                                                    |                |                |                                                                                                    |
| Presentada.                                  | Tarea                                                                                                    |                |                |                                                                                                    |
| Firma del Cliente.                           | Tarea                                                                                                    |                |                |                                                                                                    |
| Entregada Banco / Agencia.                   | Tarea                                                                                                    |                |                | _                                                                                                    |
|                                              |                                                                                                    |                |                |                                                                                                    |
| Entregada copia al Cliente.                  | Tarea                                                                                                    |                |                |                                                                                                    |
|                                              | de Procesos  IMPSOC - Presentación Impuesto de sociedades  Descripción  Pedir datos al Cliente. Entrada de Datos. Preparada / Revisada. Listada. Presentada. Firma del Cliente. Entrada de Dance. Estranada Panno / Agencia | de Procesos    | de Procesos    | de Procesos  IMPSOC - Presentación Impuesto de sociedades  Descripción  Descripción  Tipo Diás Documentos  Pedir datos al Cliente.  Entrada de Datos.  Tarea  Preparada / Revisada.  Tarea  Presentada.  Tarea  Presentada.  Tarea  Firma del Cliente.  Tarea  Firma del Cliente.  Tarea  Firma del Cliente.  Tarea  Firma del Cliente.  Tarea  Firma del Cliente.  Tarea  Firma del Cliente.  Tarea  Firma del Cliente.  Tarea  Firma del Cliente.  Tarea  Firma del Cliente.  Tarea  Firma del Cliente.  Tarea  Firma del Cliente.  Tarea  Firma del Cliente.  Firma del Cliente. Firma del Cliente. Firma del Cliente. Firma del Cliente. Firma del Cliente. Firma |

Los botones 🔳 ⊿ permiten añadir nuevas citas o tareas al procedimiento o modificar las ya existentes.

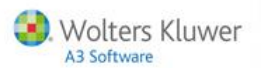

| Mantenimiento                   | de Procesos                                  |         |                |                | ×        |
|---------------------------------|----------------------------------------------|---------|----------------|----------------|----------|
|                                 |                                              |         |                |                | i        |
| Procedimiento                   | IMPSOC - Presentación Impuesto de sociedades |         | Orden de las ( | Citas y Tareas | <b>•</b> |
| Código                          | Descripción                                  | Tipo    | Días           | Documentos     |          |
| 📋 WK0041                        | Pedir datos al Cliente.                      | Tarea   |                |                |          |
| 🗎 WK0042                        | Entrada de Datos.                            | Tarea   |                |                |          |
| 📋 WK0043                        | Preparada / Revisada.                        | Tarea   |                |                |          |
| 📋 WK0044                        | Listada.                                     | Tarea   |                |                |          |
| 📋 WK0045                        | Presentada.                                  | Tarea   |                |                |          |
| 📋 WK0046                        | Firma del Cliente.                           | Tarea   |                |                |          |
| 🗒 WK0047                        | Entregada Banco / Agencia.                   | Tarea   |                |                |          |
| 🛄 WK0048                        | Entregada copia al Cliente.                  | Tarea   |                |                |          |
| 📕 WK0049                        | Archivada en el Expediente.                  | Tarea   |                |                | -        |
| Detalles                        |                                              | Notas   |                |                |          |
| Código WKO<br>Tipo Tare<br>Días | 042 Entrada de Datos.                        | Asociar | Documentos a   | a Cita/Tarea   | ×        |
|                                 |                                              |         |                |                |          |
|                                 |                                              |         | Ace            |                | lar      |

- Informe el código de la cita o tarea y la descripción. Pulsando el botón accederá a la tabla para seleccionar una de las ya existentes o dar de alta una nueva.
- Al informar el código automáticamente se cumplimentará en el campo "Tipo" aparecerá si se trata de una cita o tarea.
- En el campo "Días" informe el intervalo de días que existe entre una tarea o cita y la siguiente. Marque en la parte inferior de la ventana si se trata de días laborables o naturales.
- En la parte derecha de la ventana puede informar **Notas** a la Cita o Tarea para añadir aclaraciones.

# Instrucciones de cumplimiento

Pulsando el botón 🔟 de la barra de herramientas se abrirá un documento de MS Word que le permitirá definir las **instrucciones de cumplimiento**, donde puede detallar los pasos a seguir para la realización del procedimiento.

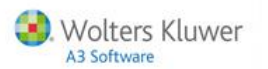

| Mant | enimiento o | de Procesos                                  |         |                |                | ×        |
|------|-------------|----------------------------------------------|---------|----------------|----------------|----------|
|      |             |                                              |         |                |                | Û        |
| Pro  | cedimiento  | IMPSOC - Presentación Impuesto de sociedades |         | Orden de las ( | Citas y Tareas |          |
| Cá   | idigo       | Descripción                                  | Tipo    | Días           | Documentos     |          |
| Û    | WK0041      | Pedir datos al Cliente.                      | Tarea   |                |                |          |
| Û    | WK0042      | Entrada de Datos.                            | Tarea   |                |                |          |
| Ê    | WK0043      | Preparada / Revisada.                        | Tarea   |                |                |          |
| Ê    | WK0044      | Listada.                                     | Tarea   |                |                |          |
| Ê    | WK0045      | Presentada.                                  | Tarea   |                |                |          |
|      | WK0046      | Firma del Cliente.                           | Tarea   |                |                |          |
|      | WK0047      | Entregada Banco / Agencia.                   | Tarea   |                |                |          |
| Û    | WK0048      | Entregada copia al Cliente.                  | Tarea   |                |                |          |
|      | WK0049      | Archivada en el Expediente.                  | Tarea   |                |                | •        |
| D    | etalles     |                                              | Notas   |                |                |          |
| Ce   | ódigo WKOC  | 041 🔽 Pedir datos al Cliente. 🔼 📃            |         |                |                |          |
|      | Tino Larea  |                                              |         |                |                |          |
|      | Dían        | ·                                            |         |                |                |          |
|      | Dias        |                                              |         |                |                |          |
|      |             |                                              |         |                |                |          |
|      |             |                                              |         |                |                |          |
|      |             |                                              |         |                |                | <b>_</b> |
|      |             | Días Laborables                              | Asociar | Documentos a   | la Cita/Tarea  |          |
|      |             |                                              |         | Ace            | ptar Cance     | lar      |

Una vez guardado el documento de instrucciones, el botón aparecerá de color rojo 🗊 para indicar la **existencia de instrucciones** y en la tabla de procedimientos aparecerá un "Sí" en la columna de Instrucciones.

| Mantenimiento (                   | de Procesos                                  |         |                |                | ×   |
|-----------------------------------|----------------------------------------------|---------|----------------|----------------|-----|
|                                   |                                              |         |                |                | i   |
| Procedimiento                     | IMPSOC - Presentación Impuesto de sociedades |         | Orden de las ( | Citas y Tareas |     |
| Código                            | Descripción                                  | Tipo    | Días           | Documentos     |     |
| 創 WK0041                          | Pedir datos al Cliente.                      | Tarea   |                |                |     |
| 📋 WK0042                          | Entrada de Datos.                            | Tarea   |                |                |     |
| 📋 WK0043                          | Preparada / Revisada.                        | Tarea   |                |                |     |
| 📋 WK0044                          | Listada.                                     | Tarea   |                |                |     |
| 📋 WK0045                          | Presentada.                                  | Tarea   |                |                |     |
| 📋 WK0046                          | Firma del Cliente.                           | Tarea   |                |                |     |
| 📋 WK0047                          | Entregada Banco / Agencia.                   | Tarea   |                |                |     |
| 📋 WK0048                          | Entregada copia al Cliente.                  | Tarea   |                |                |     |
| 📋 WK0049                          | Archivada en el Expediente.                  | Tarea   |                |                | •   |
| Detalles                          |                                              | Notas   |                |                |     |
| Código WK00<br>Tipo Tarea<br>Días | 041 Pedir datos al Cliente.                  | Asociar | Documentos a   | la Cita/Tarea  | A   |
|                                   |                                              |         | Ace            | ptar Cance     | lar |

Si lo desea puede adjuntar documentos a las citas o tareas del procedimiento, para ello, pulse sobre la opción **"Asociar Documentos a la Cita/Tarea"**.

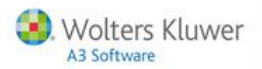

# Documentos

Los botones de la barra de herramientas le permiten dar de alta nuevos documentos y modificar o eliminar los ya existentes.

| Documentos                      |                              |                   |                                | X        |
|---------------------------------|------------------------------|-------------------|--------------------------------|----------|
|                                 | ? ⊠ ⊠                        |                   |                                |          |
| Procedimiento IMPSOC - Presenta | ación Impuesto de sociedades | Cita/Tarea WK0    | 0041 - Pedir datos al Cliente. |          |
|                                 |                              |                   |                                |          |
| Nombre del Documento            |                              |                   | Situación                      |          |
| 🖳 Documento de consentimiento   |                              |                   | En el Despacho                 |          |
|                                 |                              |                   |                                |          |
|                                 |                              |                   |                                |          |
|                                 |                              |                   |                                |          |
|                                 |                              |                   |                                |          |
|                                 |                              |                   |                                |          |
|                                 |                              |                   |                                |          |
|                                 |                              |                   |                                |          |
| Detalle del Documento           |                              |                   |                                |          |
| Nombre del documento            | Documento de consentimiento  |                   |                                |          |
| Ubicación/Archivo               | VA3VA3GESWV3.DOC             |                   | F                              |          |
| Fecha de Alta                   | 20/10/09                     |                   |                                |          |
| Observaciones                   |                              |                   | <u></u>                        |          |
|                                 |                              |                   |                                |          |
|                                 |                              |                   | <b>T</b>                       |          |
|                                 | Histórico de E               | ntradas v Salidas |                                |          |
|                                 |                              |                   |                                |          |
|                                 |                              | Us                | sar Plantilla Aceptar          | Cancelar |

- En la parte inferior de la ventana informe los **detalles del documento**: el nombre, su ubicación, la fecha de alta y las observaciones.
- Si ha informado la **ubicación del documento** y dispone del editor correspondiente, pulsando el botón 🖬 de la barra de herramientas podrá **editar dicho documento**.
- También tiene la posibilidad de **enviarlo por correo electrónico**, para ello pulse el botón i y se abrirá una sesión de correo, con el documento adjunto y la dirección de correo que se haya informado en la ficha del cliente de a3ASESOR | ges.
- Para llevar un control de las entradas y salidas de cada documento, pulse el botón Histórico de Entradas y Salidas informe si se trata de una entrada o una salida, la fecha correspondiente y el usuario que ha recibido o entregado el documento.

| Histórico de E | ntradas y Salid | as            |               | ×       |
|----------------|-----------------|---------------|---------------|---------|
| ± ?            |                 |               |               |         |
| Documento      | Documento de o  | onsentimiento |               |         |
| Movimiento     | Fecha           | Recibido por  | Entregado por |         |
| Entrada        | 20/10/09        | SUPERVISOR    |               | V X     |
|                |                 |               |               | <u></u> |
|                |                 |               |               |         |
|                |                 |               |               |         |
|                |                 |               |               |         |

Para dar de alta un nuevo documento también puede utilizar alguna de las **plantillas de documentos** disponibles en la aplicación.

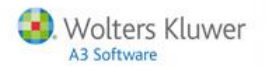

× Procedimiento IMPSOC - Presentación Impuesto de sociedades Cita/Tarea WK0041 - Pedir datos al Cliente. Nombre del Documento Situación <u>Detalle del Do</u>cumento Consentimiento de tratamiento de datos Nombre del documento Ubicación/Archivo 20/10/09 Fecha de Alta Þ . Observaciones Histórico de Entradas y Salida Usar Plantilla Aceptar Cancelar

Para acceder a la tabla de plantillas de documentos pulse el botón Usar Plantilla

# Plantillas de documentos

Las plantillas de documentos están disponibles desde el apartado **Tablas / Generales / Plantillas de documentos** tanto desde a3ASESOR | ges como desde la Agenda.

También tiene acceso a las plantillas de documentos desde los **documentos del cliente**, dentro de la ficha del cliente de a3ASESOR | ges o desde los **documentos del expediente**, dentro del mantenimiento de expedientes de a3ASESOR | ges, así como desde los **procedimientos, citas y tareas**.

Desde la aplicación dispone de dos tipos de plantillas para crear documentos:

- Plantillas de a3ASESOR | ges, que son plantillas facilitadas por la aplicación, no pueden ser eliminadas ni modificadas, pero sí pueden ser copiadas.
- **Plantillas Personales**, que son plantillas creadas por el usuario. Estas plantillas se pueden crear copiando una de las ya existentes o dar de alta una nueva partiendo de un documento en blanco.

| Plantillas de Documentos       | ×        |
|--------------------------------|----------|
|                                |          |
| Buscar                         |          |
| 🖃 🚔 Plantillas de A3GES        | Aceptar  |
| 🕀 📇 Arrendamientos             | Cancelar |
| 🗄 🖶 🔄 Avales                   | Ganoolai |
| 🗄 🔄 Compraventa                | Editar   |
| 🔁 🚖 Comunidades                | Copiar   |
| 🕀 🚖 Contratos                  |          |
| 🔁 🚖 Cooperativas               |          |
| 🔁 🚔 Dependencia                |          |
| 🔁 🚔 Desahucio y Embargo        |          |
| 🕀 🚔 Donación                   |          |
| 🕀 🚔 Fondo de Garantía Salarial |          |
| 🕀 🚔 Herencias                  |          |
| 🕀 🚔 Laboral                    |          |
| ⊕-∰ LOPD                       |          |
| 🕀 🔄 Propiedad Horizontal       |          |
| 🕀 🔄 Sociedades y Fundaciones   |          |
| 🗄 🔁 Tributario                 |          |
| 🖻 🔄 Vehículos                  |          |
| Plantillas Personales          |          |

En la parte superior de la ventana dispone del campo "**Buscar**" que le permite buscar por contenido una plantilla.

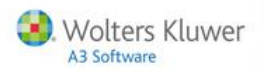

## Crear nuevas plantillas

Los botones de la barra de herramientas permiten dar de alta **nuevas plantillas personales** y modificarlas o eliminarlas.

Para **dar de alta** una plantilla personal pulse el botón 🔳 situado en la barra de herramientas.

| Plantillas de Documentos | ×        |
|--------------------------|----------|
|                          |          |
| Buscar                   |          |
| 📮 📇 Plantillas de A3GES  | Aceptar  |
| 🕀 🔄 Arrendamientos       | Cancelar |
| ter - 🔄 Avales           | Canobia  |
| 😟 🕀 Compraventa          | Editar   |
| 🔋 🔄 Comunidades          | Copiar   |
| 🗄 🔄 Contratos            |          |
|                          |          |
| 🗈 🔁 Dependencia          |          |

En el campo "**Familia**" seleccione el tipo de plantilla que desea dar de alta e informe la **descripción y el código** de la nueva plantilla.

|                                                                                                    | Nueva Plantilla                                                                                                    |                                                                                        | X               | 1                                        |
|----------------------------------------------------------------------------------------------------|----------------------------------------------------------------------------------------------------|----------------------------------------------------------------------------------------|-----------------|------------------------------------------|
| Pulse Aceptar para volv                                                                                                    | Família<br>Descripción<br>Código<br>/er a la relac                                                                                                    | LOPD<br>Consentimiento de tratamiento de datos<br>LOPD01<br>ción de plantillas, select | Aceptar Cancela | ar y pulse Editar                        |
| Plantillas de D                                                                                                    | ocumentos                                                                                                    |                                                                                        |                 | ×                                        |
|                                                                                                    | X 🖾 🕇                                                                                                    | ?                                                                                      |                 |                                          |
| Buscar<br>Planti<br>Planti | las de A3GE5<br>rrendamientos<br>vales<br>ompraventa<br>ompraventa<br>oonprativas<br>ependencia<br>essahucio y Embargo<br>onación<br>ondo de Garantía Sala<br>erencias<br>aboral<br>OPD<br>opiedad Horizontal<br>ociedades y Fundacion<br>ibutario<br>ehículos<br>las Personales | irial<br>nes                                                                           |                 | Aceptar<br>Cancelar<br>E ditar<br>Copiar |

La aplicación enlazará con MS Word para que pueda redactar la plantilla de documentos.

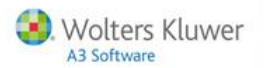

# Copiar una plantilla

Si lo desea puede dar de alta una plantilla **copiándola de una ya existente**. Posicionado sobre la plantilla que desea copiar pulse el botón **Copiar**.

| lantillas de Documentos                                                                                                    |          | X                             |
|----------------------------------------------------------------------------------------------------|----------|-------------------------------|
|                                                                                                    |          |                               |
| Buscar<br>Buscar<br>Compraventa<br>Compraventa<br>Buscar                                                                                                    | < ><br>• | Aceptar<br>Cancelar<br>Editar |
| WK0039 - Acta do condinaria/extraordinaria) de comunidad de propietarios WK0039 - Acta do conditivido do conveidad do propietarios WK0034 - Acta do conditivido do conveidad do propietarios                                                                                                    |          | Copiar                        |
| <ul> <li>WK0041 - Certificación de la deuda de un propietario con la comunidad</li> <li>WK0038 - Citación a los propietarios para reunión</li> <li>WK0032 - Comunidad de bienes: empresa</li> <li>WK0033 - Constitución de comunidad de bienes</li> <li>WK0031 - Constitución y funcionamiento de comunidad de propietarios</li> <li>WK0031 - Contrato de disolución de comunidad de bienes con adjudicación a uno</li> <li>WK0030 - Disolución de comunidad de bienes con reparto</li> <li>WK0033 - Escrito comunicando a la comunidad la realización de una obra en una vi</li> <li>WK0036 - Estatutos del régimen de propietario a otro por daños en su vivienda</li> <li>WK0042 - Reclamación de un propietario a otro por daños en su vivienda</li> <li>WK0040 - Requerimiento de pago a propietario moroso</li> <li>WK0037 - Solicitud de celebración de junta de propietarios</li> </ul> |          |                               |
|                                                                                                    |          |                               |

Modifique si lo desea la descripción y el código de la plantilla y pulse Aceptar.

| × |
|---|
|   |
| - |
| 1 |
|   |
|   |
|   |
|   |

Si desea modificar la nueva plantilla, pulse el botón Editar y accederá a MS Word.

| Acta (ordinaria/extraordinaria) de comunidad de propietarios<br>(1)                                                                                                    |
|----------------------------------------------------------------------------------------------------|
| En                                                                                                    |
| (D./Dña./la sociedad)                                                                                                    |
| <u>Cuota</u> por 100                                                                                                    |
| (D./Dña./la sociedad)                                                                                                    |
| <u>Cuata</u> por 100                                                                                                    |
|                                                                                                    |
| Se constata que en esta reunión ( <i>Ordinaria/Extraordinaria)</i><br>presentes o representadospropietarios que representan a su vez el<br>por 100 de las totales cuotas del edifício.                                                                       |
| Se celebra ésta a petición (del Presidente/de los propietarios de los<br>departamentos)                                                                                                    |
| Se hallan presentes el (Sr. <u>1</u> Sra Presidente/el Sradministrador)                                                                                                    |
| PRIMERO Se inicia la Asamblea con la lectura del acta de la reunión anterior a<br>efectos de recordar los temas tratados en la misma (ya que ha transcurrido el plazo<br>superior al legal establecido para impugnar los acuerdos y no ha sido impugnado por |

Guía rápida | 43

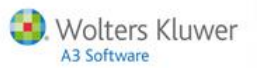

# Gestión y generación de procedimientos desde el expediente

Desde el mantenimiento de expedientes de a3ASESOR | ges aparecerá el apartado "**Citas y Tareas**" donde se relacionan todas las citas y tareas que pertenecen al expediente en el que se encuentra posicionado.

- En esta relación aparecerán en **color negro** las citas y tareas pendientes, en **color rojo** las que ya han caducado y **tachadas** aquellas que ya están realizadas.
- En la columna "Documentos" aparecerá el icono 🗎 en aquellas citas y tareas que dispongan de un documento adjunto.
- En la columna "Costes" se indicará si la cita o tarea tiene un coste relacionado.

| npresa 1   | A3 DEMOSTRACIONES                                |       | Clien         | te 1  | SOFT DE GE  | STION S.A. |           |        |
|------------|--------------------------------------------------|-------|---------------|-------|-------------|------------|-----------|--------|
| Ver las Pe | endientes 🔽 Ver las Realizadas                   | areas |               |       |             |            | Q         |        |
| echa       | Descripción                                      | Tipo  | Procedimiento | Resp. | Vencimiento | Documentos | Estado    | Costes |
| 01/12/09   | Entregar evaluación de riesgos y propuesta.      | Tarea | A3P004        | SUP   | 01/12/09    | E          | Pendiente | No     |
| 01/12/09   | Entregar documentación a la Empresa para ent     | Tarea | A3P004        | SUP   | 01/12/09    |            | Pendiente | No     |
| 01/12/09   | Presentarlo al INEM (Internet)                   | Tarea | A3P004        | SUP   | 01/12/09    |            | Pendiente | No     |
| 01/12/09   | Elaborar contrato e imprimirlo para la Empresa.  | Tarea | A3P004        | SUP   | 01/12/09    |            | Pendiente | No     |
| 01/12/09   | Alta INEM: Contrat@ (10 días)                    | Tarea | A3P004        | SUP   | 01/12/09    |            | Pendiente | No     |
| 18/11/09   | Alta por sistema RED (1 día)                     | Tarea | A3P004        | SUP   | 18/11/09    |            | Pendiente | No     |
| 17/11/09   | Autorización sistema RED.                        | Tarea | A3P004        | SUP   | 17/11/09    |            | Pendiente | No     |
| 16/11/09   | Alta seguridad social sistema red (1 día antes c | Tarea | A3P004        | SUP   | 16/11/09    |            | Pendiente | No     |
| 16/11/09   | Solicitud de Ta2 si no dispone de número SS.     | Tarea | A3P004        | SUP   | 16/11/09    |            | Pendiente | No     |
| 16/11/09   | Alta en A3NOM.                                   | Tarea | A3P004        | SUP   | 16/11/09    |            | Pendiente | No     |
| 23/10/09   | Obtencion de la certificacion negativa del Nom   | Tarea |               | SUP   |             |            | Realizada | Si     |
| 22/10/09   | <del>Cita generica.</del>                        | Cita  |               | SUP   | 22/10/09    |            | Realizada | Şi     |
| 22/10/09   | Alta en A3GES y Cuotas Periodicas.               | Tarea |               | SUP   | 22/10/09    |            | Realizada | Ne     |
| 16/10/09   | <del>Cita con clientes</del>                     | Cita  |               | SUP   | 16/10/09    |            | Realizada | Ne     |
|            |                                                  |       |               |       |             |            |           |        |
|            |                                                  |       |               |       |             |            |           |        |
|            |                                                  |       |               |       |             |            |           |        |
|            |                                                  |       |               |       |             |            |           |        |

Los botones de la barra de herramientas permiten:

- AG Acceder al mantenimiento de la Agenda.
- co acceder directamente al Control de Costes.
- VE acceder a la valoración del expediente.

Para dar de **alta nuevos** procedimientos, citas o tareas pulse el botón 🔳 .

| g | Expediente |                                                 |       |               |       |             |            |           | ×       |
|---|------------|-------------------------------------------------|-------|---------------|-------|-------------|------------|-----------|---------|
| C |            | <b>∢ ▶ ≞ ≡ ± ? ⊵</b>                            | ] SMS |               |       | A           | G CO       | TRLEF     | E DF VE |
| E | mpresa 1   | A3 DEMOSTRACIONES                               |       | Clien         | ite 1 | SOFT DE GE  | STION S.A. |           |         |
| 9 | Datos Ger  | nerales 🔘 Datos Adicionales 💿 Citas y T         | areas |               |       |             |            |           |         |
| • | Ver las Pe | ndientes 🛛 🔽 Ver las Realizadas                 |       |               |       |             |            | Q         |         |
| F | echa       | Descripción                                     | Tipo  | Procedimiento | Resp. | Vencimiento | Documentos | Estado    | Costes  |
| Ľ | 01/12/09   | Entregar evaluación de riesgos y propuesta.     | Tarea | A3P004        | SUP   | 01/12/09    | E          | Pendiente | No      |
|   | 01/12/09   | Entregar documentación a la Empresa para ent    | Tarea | A3P004        | SUP   | 01/12/09    |            | Pendiente | No      |
|   | 01/12/09   | Presentarlo al INEM (Internet)                  | Tarea | A3P004        | SUP   | 01/12/09    |            | Pendiente | No      |
|   | 01/12/09   | Elaborar contrato e imprimirlo para la Empresa. | Tarea | A3P004        | SUP   | 01/12/09    |            | Pendiente | No      |
|   | 01/12/09   | Alta INEM: Contrat@ (10 días)                   | Tarea | A3P004        | SUP   | 01/12/09    |            | Pendiente | No      |

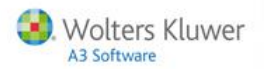

## Alta de un procedimiento

Un **procedimiento** es un conjunto de tareas o citas que son necesarios para realizar alguna gestión. Las tareas y citas pueden estar separadas entre sí un número de días determinado. P. ej. alta de la sociedad, alta en la seguridad social, inicio de actividad.

Marque el indicador **"Procedimiento"** e informe el código, el responsable y la fecha. Por defecto la aplicación informará el **responsable** del expediente.

En cuanto al **código del procedimiento**, pulsando el botón 🔛 accederá a la tabla de procedimientos donde puede seleccionar uno de los ya existentes o dar de alta nuevos.

| Nueva                                           |               |         |                 |                  | ×        |  |  |  |
|-------------------------------------------------|---------------|---------|-----------------|------------------|----------|--|--|--|
| Expediente 0001/09/000002 · Fiscal              |               |         |                 |                  |          |  |  |  |
| Seleccione el tipo de Trámite que desea añadir: |               |         |                 |                  |          |  |  |  |
| Opciones<br>© Procedimient                      | D             |         |                 |                  |          |  |  |  |
| Códig                                           | IMPSOC        | Pre Pre | sentación Impue | esto de sociedad | les      |  |  |  |
| Responsab                                       | e SUP         | 下 su    | PERVISOR        |                  |          |  |  |  |
| Fech                                            | a 27/10/09    |         |                 |                  |          |  |  |  |
| O Nueva Tarea                                   | O Nueva Tarea |         |                 |                  |          |  |  |  |
| O Nueva Cita                                    |               |         |                 |                  |          |  |  |  |
|                                                 |               |         |                 | Aceptar          | Cancelar |  |  |  |

Pulse Pulse para dar de alta el procedimiento, si la aplicación detecta que **alguna de las citas o tareas que forman el procedimiento coincide con un día festivo o fin de semana**, se mostrará la relación de citas y tareas que forman el procedimiento para que pueda modificarlas.

| orrija si lo desa ( | aquellas que | inas de las Utas y/o i areas del Procedimiento coinciden con dias n<br>e considere oportuno. | o laborables, |
|---------------------|--------------|----------------------------------------------------------------------------------------------|---------------|
| 8/10/09             | WK0041       | Pedir datos al Cliente.                                                                      | WK0041 🔽      |
| Fecha               | Código       | Descripción                                                                                  | Tipo          |
| 1 28/10/2009        | WK0041       | Pedir datos al Cliente.                                                                      | Tarea         |
| 30/10/2009          | WK0042       | Entrada de Datos.                                                                            | Tarea         |
| 31/10/2009          | WK0043       | Preparada / Revisada.                                                                        | Tarea         |
| 1/11/2009           | WK0044       | Listada.                                                                                     | Tarea         |
| 🔋 03/11/2009        | WK0045       | Presentada.                                                                                  | Tarea         |
| 🗓 04/11/2009        | WK0046       | Firma del Cliente.                                                                           | Tarea         |
| 07/11/2009          | WK0047       | Entregada Banco / Agencia.                                                                   | Tarea         |
| 07/11/2009          | WK0048       | Entregada copia al Cliente.                                                                  | Tarea         |
| 07/11/2009          | WK0049       | Archivada en el Expediente.                                                                  | Tarea         |
| 07/11/2009          | WK0050       | Facturada.                                                                                   | Tarea         |
| 07/11/2009          | WK0051       | Entregar segundo plazo.                                                                      | Tarea         |
|                     |              |                                                                                              |               |
|                     |              |                                                                                              |               |

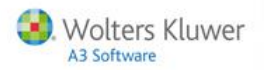

# Alta de una tarea

Marque el indicador "Nueva Tarea" y pulse Aceptar.

| eva X                      |                    |            |         |          |  |  |
|----------------------------|--------------------|------------|---------|----------|--|--|
| Expediente 0001/09/0       | 00002 - Fiscal     |            |         |          |  |  |
| Seleccione el tipo de Trám | ite que desea añac | lir:       |         |          |  |  |
| Opciones                   |                    |            |         |          |  |  |
| © Procedimiento            |                    |            |         |          |  |  |
| Código                     | ►                  |            |         |          |  |  |
| Responsable                | SUP                | SUPERVISOR |         |          |  |  |
| Fecha                      | 27/10/09           |            |         |          |  |  |
| Nueva Tarea                |                    |            |         |          |  |  |
| 🔿 Nueva Lita               |                    |            |         |          |  |  |
|                            |                    |            | Acentar | Cancelar |  |  |

Informe los datos de la tarea:

- Si lo desea puede seleccionar un **Procedimiento** asociado a la tarea.
- Indique el código de la tarea que está dando de alta. Pulsando el botón 🗈 accederá a la tabla de Tareas donde puede seleccionar una de las ya existentes o dar de alta nuevas.
- Informe también el **Responsable de la tarea**. Por defecto aparecerá el usuario en el que se encuentre posicionado, pero podrá seleccionar cualquier usuario a cuya agenda tenga acceso.

| Nueva Tarea   |                                            | × |
|---------------|--------------------------------------------|---|
| Detalles      |                                            |   |
|               |                                            |   |
| Cliente       | 2 A3 DEMUSTRACIONES                        |   |
| Expediente    | 0001/09/000002                             |   |
| Procedimiento | IMPSOC Presentación Impuesto de sociedades |   |
| Tarea         | WK0002 💽 Alta en Aplicaciones A3.          |   |
| Responsable   | SUP                                        |   |
| Estado        | Pendiente 🔽                                |   |
| Fecha Inicio  | 27/10/09                                   |   |
| Fecha Fin     | 27/10/09                                   |   |
| Notas         | Confidencialidad                           |   |
|               | Adjuntar Documentos a la Tarea             |   |
|               | Againar Documentos a la Tarca              |   |
|               | Aceptar                                    |   |
|               |                                            |   |

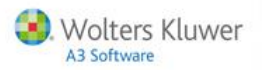

• Por defecto el **Estado** de la tarea será "**Pendiente**", al indicar que la tarea está "**Realizada**", se activará el indicador "**Asociar Coste**". Si marca este indicador, la aplicación enlazará con control de costes para que pueda asignarle un coste a la tarea y si lo desea, enlazar con a3ASESOR | ges para su facturación.

| N               | Jeva Tarea                  | <u>x</u>                                   |  |  |  |
|-----------------|-----------------------------|--------------------------------------------|--|--|--|
|                 | Detalles                    |                                            |  |  |  |
|                 |                             |                                            |  |  |  |
|                 | Cliente 2 A3 DEMOSTRACIONES |                                            |  |  |  |
|                 | Expediente                  | 0001/09/000002                             |  |  |  |
|                 | Procedimiento               | IMPSOC Presentación Impuesto de sociedades |  |  |  |
|                 | Tarea                       | WK0002 🔽 Alta en Aplicaciones A3.          |  |  |  |
| Responsable SUP |                             |                                            |  |  |  |
|                 | Estado                      | Realizada 🔽                                |  |  |  |
|                 | Fec <mark>na inicio</mark>  | 2// 10/03                                  |  |  |  |
|                 | Fecha Fin                   | 27/10/09                                   |  |  |  |
|                 |                             |                                            |  |  |  |
|                 |                             | Confidencialidad                           |  |  |  |
|                 | Notas                       | ×                                          |  |  |  |
|                 |                             |                                            |  |  |  |
|                 |                             |                                            |  |  |  |

- Informe la fecha de inicio y fin de la tarea. Por defecto, la aplicación propone el día en el que se encuentre posicionado en el calendario de la Agenda.
- Al marcar el indicador **"Confidencialidad"** la tarea únicamente será **accesible por el responsable de la misma**. El supervisor y los usuarios que tengan acceso a la agenda del responsable de una cita o tarea confidencial verán que existe una cita o tarea con el texto **"Confidencial"** pero no podrán acceder a la misma.

| Nu | eva Tarea     |                                            | ×       |
|----|---------------|--------------------------------------------|---------|
|    | Detalles      |                                            |         |
|    | or .          |                                            |         |
|    | Cliente       | 2 A3 DEMUSTRACIONES                        |         |
|    | Expediente    | 0001/09/000002                             |         |
|    | Procedimiento | IMPSOC Presentación Impuesto de sociedades |         |
|    | Tarea         | WK0002 💽 Alta en Aplicaciones A3.          | <b></b> |
|    | Responsable   | SUP                                        |         |
|    | Estado        | Pendiente 🔽                                |         |
|    | Fecha Inicio  | 27/10/09                                   |         |
|    | Fecha Fin     | 27/10/09                                   | -       |
|    | Notas         | Confidencialidad                           | 4       |
|    |               | Adjuntar Documentos a la Tarea             |         |
| Ē  |               | Aceptar Cano                               | elar    |

- En el apartado "Notas" puede informar las observaciones que considere necesarias.
- Pulsando sobre "Adjuntar Documentos a la Tarea" podrá asociar documentos a la cita o tarea.

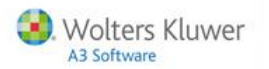

# Alta de una cita

Marque el indicador "Nueva Cita" y pulse Aceptar.

| Nueva                                           |          |            |           | X        |  |  |
|-------------------------------------------------|----------|------------|-----------|----------|--|--|
| Expediente 0001/09/000002 · Fiscal              |          |            |           |          |  |  |
| Seleccione el tipo de Trámite que desea añadir: |          |            |           |          |  |  |
| Opciones                                        |          |            |           |          |  |  |
| O Procedimiento                                 |          |            |           |          |  |  |
| Código                                          | ►        |            |           |          |  |  |
| Responsable                                     | SUP 🕨    | SUPERVISOR |           |          |  |  |
| Fecha                                           | 27/10/09 |            |           |          |  |  |
| <ul> <li>Nueva Cita</li> </ul>                  |          |            |           |          |  |  |
|                                                 |          |            | Aceptar ( | Cancelar |  |  |

Informe los **detalles de la cita**:

- Si lo desea puede seleccionar un **Procedimiento** asociado a la cita.
- Indique el código de la cita que está dando de alta. Pulsando el botón 🗈 accederá a la tabla de Citas donde puede seleccionar una de las ya existentes o dar de alta nuevas.
- Informe también el **Responsable de la cita**. Por defecto aparecerá el usuario en el que se encuentre posicionado, pero podrá seleccionar cualquier usuario a cuya agenda tenga acceso.

| Nu | Nueva Cita                  |                                      |          |  |  |  |  |
|----|-----------------------------|--------------------------------------|----------|--|--|--|--|
|    | Detalles                    |                                      |          |  |  |  |  |
|    | Cliente 2 A3 DEMOSTRACIONES |                                      |          |  |  |  |  |
|    | Expediente 0001/09/000002   |                                      |          |  |  |  |  |
|    | Procedimiento               |                                      |          |  |  |  |  |
|    | Cita                        | VD 🔽 Visita del cliente al despacho  | <u> </u> |  |  |  |  |
|    | Responsable                 | SUP 🔽                                |          |  |  |  |  |
|    | Estado                      | Pendiente 🔽                          | -        |  |  |  |  |
|    | Fecha Inicio                | 27/10/09 13:59 🗖 Día Completo        |          |  |  |  |  |
|    | Fecha Fin                   | 27/10/09 14:29                       |          |  |  |  |  |
|    | Aviso                       | 00/00/00 🕞 🗌 Cativar Aviso 🚇         |          |  |  |  |  |
|    |                             | Confidencialidad                     |          |  |  |  |  |
|    | Notas                       |                                      | *        |  |  |  |  |
|    |                             |                                      |          |  |  |  |  |
|    |                             |                                      |          |  |  |  |  |
|    |                             |                                      |          |  |  |  |  |
|    |                             |                                      |          |  |  |  |  |
|    |                             |                                      |          |  |  |  |  |
|    |                             |                                      |          |  |  |  |  |
|    |                             |                                      | <b>Y</b> |  |  |  |  |
|    |                             | <u>Adjuntar Documentos a la Cita</u> |          |  |  |  |  |
|    |                             | Acceler Correct                      | olar     |  |  |  |  |
|    |                             | Aceptar                              | eral     |  |  |  |  |

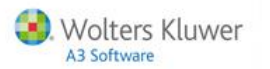

• Por defecto el **Estado** de la cita será "**Pendiente**", al indicar que está "**Realizada**", se activará el indicador "**Asociar Coste**". Si marca este indicador, la aplicación enlazará con control de costes para que pueda asignarle un coste a la cita y si lo desea, enlazar con a3ASESOR | ges para su facturación.

| Nueva | lueva Cita |                                      |          |  |  |  |
|-------|------------|--------------------------------------|----------|--|--|--|
| Deta  | alles      |                                      |          |  |  |  |
|       | or: .      |                                      |          |  |  |  |
|       | Lliente    | Z A3 DEMOSTRACIONES                  |          |  |  |  |
| E     | xpediente  | 0001/09/000002                       |          |  |  |  |
| Proc  | edimiento  |                                      |          |  |  |  |
|       | Cita       | VD 🕞 Visita del cliente al despacho  | <b>A</b> |  |  |  |
| Re    | sponsable  | SUP                                  |          |  |  |  |
|       | Estado     | Realizada 🔽                          | -        |  |  |  |
| Fe    | cha micio  | 13:59 Día Completo                   |          |  |  |  |
|       | Fecha Fin  | 27/10/09 下 14:29                     |          |  |  |  |
|       | Aviso      | 00/00/00 🕞 🦳 Activar Aviso 🔔         |          |  |  |  |
|       |            | 🗆 Confidencialidad 🛛 🗖 Asociar Coste |          |  |  |  |
|       | Notas      |                                      | <b></b>  |  |  |  |

- Informe la fecha de inicio y fin de la cita. Por defecto, la aplicación propone el día en el que se encuentre posicionado en el calendario de la Agenda.
- Indique también la hora de inicio y fin de la cita. Si la vista del calendario es por día, la aplicación propondrá la hora en la que se encuentra posicionado, en cualquier otro caso siempre propone la hora de inicio de la jornada.
- Al marcar el indicador "Confidencialidad" la cita únicamente será accesible por el responsable de la misma. El supervisor y los usuarios que tengan acceso a la agenda del responsable de una cita o tarea confidencial verán que existe una cita o tarea con el texto "Confidencial" pero no podrán acceder a la misma.

| N | ueva Cita     |                                       | ×        |
|---|---------------|---------------------------------------|----------|
|   | Detalles      |                                       |          |
|   | Cliente       | 2 A3 DEMOSTRACIONES                   |          |
|   | Expediente    | 0001/09/000002                        |          |
|   | Procedimiento |                                       |          |
|   | Cita          | , VD 🕞 Visita del cliente al despacho | <b>A</b> |
|   | Responsable   | SUP 💽                                 |          |
|   | Estado        | Pendiente 🔽                           | -        |
|   | Fecha Inicio  | 27/10/09 💽 13:59 🗖 Día Completo       |          |
|   | Fecha Fin     | 27/10/09 14:29                        |          |
|   | Aviso         | , 00/00/00 🕞 🗖 Activar Aviso 🚑        |          |
|   |               | 🗖 Confidencialidad                    |          |
|   | Notas         |                                       | <b>A</b> |
|   |               |                                       |          |
|   |               |                                       |          |
|   |               |                                       |          |
|   |               |                                       |          |
|   |               |                                       |          |
|   |               |                                       |          |
|   |               |                                       | ~        |
|   |               | <u>Adjuntar Documentos a la Cita</u>  |          |
|   |               |                                       |          |
|   |               | Aceptar                               | ancelar  |

- En el apartado "Notas" puede informar las observaciones que considere necesarias.
- Pulsando sobre "Adjuntar Documentos a la Cita" podrá asociar documentos a la cita o tarea.

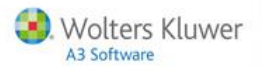

# Servicios y documentos de ayuda

#### Ayudas de la aplicación

Es un sistema de ayudas que **se activa de forma automática al acceder a los distintos puntos de la aplicación** y que muestra la relación de documentos más importantes de ese punto.

Con este sistema tendrá siempre a mano las consultas más frecuentes del punto al que esté accediendo, ayudándole en su tarea diaria y ofreciéndole soluciones inmediatas y fiables.

Este sistema de ayudas se irá **actualizando continuamente** con los últimos cambios y novedades incorporados en la aplicación. C

Al sistema de ayudas se accede pulsando el botón 🕜 o la tecla F1, desde el punto de la aplicación en el que se encuentra posicionado.

El sistema de ayudas dispone de una búsqueda por palabras y por temas que agiliza la consulta de los documentos. También permite imprimir los documentos seleccionados.

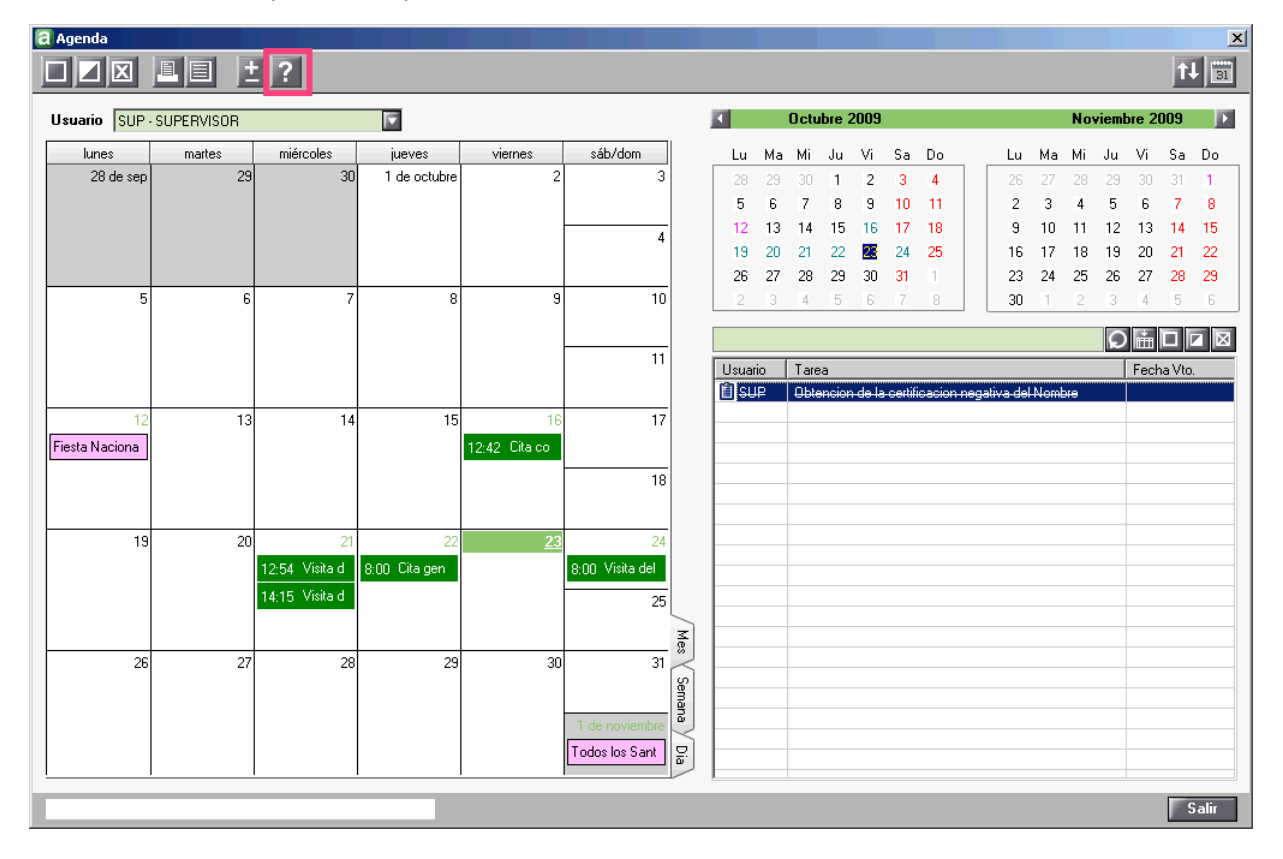

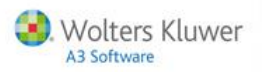

## **Novedades**

Desde el menú principal, el botón 🔟 le informa de las Novedades incorporados en la aplicación.

| a A3 Agenda                                                      |          |        |
|------------------------------------------------------------------|----------|--------|
| Agenda Costes Clientes Potenciales Tablas Utilidades Ayuda Salir |          |        |
| AG CO CP MP LT LC LP                                             | Ú        |        |
|                                                                  |          |        |
|                                                                  |          |        |
|                                                                  |          |        |
|                                                                  | 22465600 | agonda |
|                                                                  | d3ASESOK | agenua |
|                                                                  |          |        |

## Consultas más frecuentes en Internet

En el **Área de Atención al Cliente de la página Web de A3 Software** (<u>www.a3software.com</u>), en el apartado preguntas frecuentes, encontrará respuesta a las dudas y consultas más frecuentes e información de las novedades y cambios legales que se hayan producido.

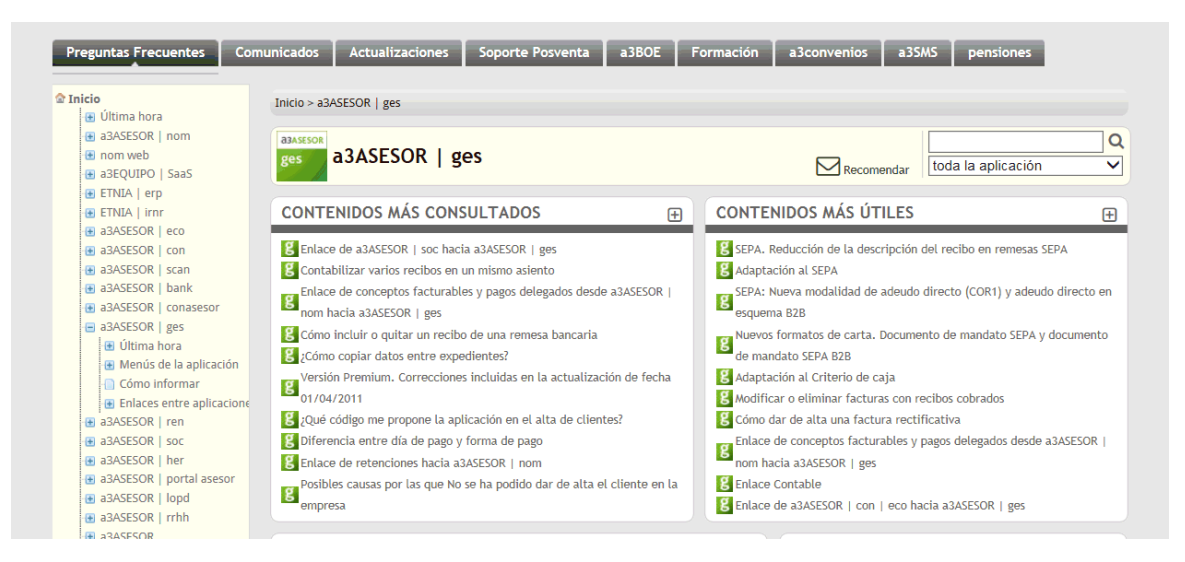

# lconos de trabajo

Mediante estos iconos accederá a funciones que complementan el proceso de introducción de datos y cálculo de liquidaciones.

(Ctrl+B) Búsqueda. Facilita la localización de los elementos de una relación o un mantenimiento para su consulta y/o posterior modificación.

(Ctrl+O) Modificación. Permite modificar la información de un elemento.

(Ctrl+N) Nuevo. Permite incluir nuevos elementos en una relación o en un mantenimiento. Por ejemplo, dar de alta a una nueva sociedad.

🗵 (Ctrl+E) Eliminación. Permite eliminar los datos de una relación o de un mantenimiento.

**(F7 / F8) Anterior/Siguiente.** Accede al anterior o siguiente elemento de una relación o mantenimiento.

🔳 (Ctrl+L) Listado por Impresora. Facilita la obtención de listados por impresora.

(Ctrl+P) Listado por Pantalla. Facilita por pantalla los datos de una relación o un mantenimiento.

🔳 (F9) Calculadora. Abre la calculadora.

[2] (F1) Ayuda. Puede acceder al sistema de ayudas.

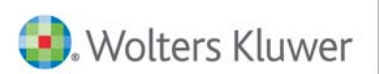

# A3 Software

902 330 083 tel www.a3software.com

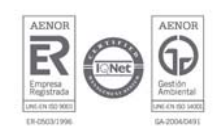

Soluciones integrales de gestión para Despachos Profesionales y Empresas